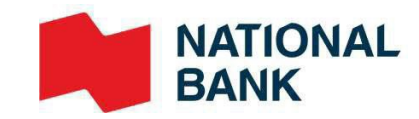

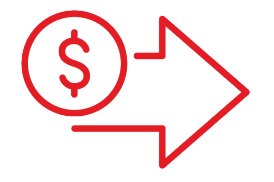

# Cheque Positive Pay User Guide

Commercial Cash Management Solutions

**Doing Business** 

# Table of contents

| Introduction                                     | 3  |
|--------------------------------------------------|----|
| The service can be summed up in five easy steps: | 3  |
| Manage cheques online at any time                | 3  |
| Service Overview                                 | 4  |
| Getting Started                                  | 5  |
| Service Options                                  | 5  |
| Bank Account                                     | 6  |
| File Exchange                                    | 6  |
| Printing and Testing Cheques                     | 6  |
| Issuing Cheques                                  | 7  |
| Cheque Statuses                                  | 7  |
| Cheque Exceptions                                | 8  |
| Beneficiary Validation                           | 9  |
| File Exchange                                    |    |
| How to Exchange Files                            |    |
| Internet Banking Solutions for Businesses        |    |
| SFTP with public key (SSH)                       |    |
| Issued Cheques File Transmission                 |    |
| Issued Cheques File Format                       |    |
| Issued Cheques File Confirmation                 |    |
| Reconciliation Report File Reception             |    |
| Reconciliation Report File Format                |    |
| Managing Cheques Online                          |    |
| Introduction                                     |    |
| Managing Users and Roles                         |    |
| Search                                           |    |
| Uploading Issued Items                           |    |
| Managing Exceptions                              |    |
| Reports                                          | 41 |
| Customer service                                 | 44 |
|                                                  |    |

# Introduction

Cheque Positive Pay is a comprehensive service that automatically reconciles your cleared cheques, allowing you to streamline your cheque management process and prevent fraud. Our platform allows to you view statuses and manage cheques online.

Paid cheque information is verified against issued cheque date, serial number, amount and optionally, payee name. You are notified daily via email of any mismatches that require an online decision.

Our solution helps detect discrepancies, ensuring easy and quick identification of fraudulent activity.

## The service can be summed up in five easy steps:

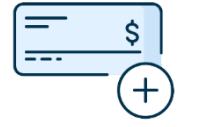

Send issued cheques

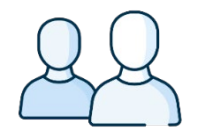

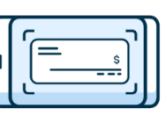

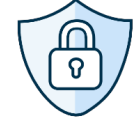

Bank pays

cheques

Notifies you of any mismatches that require a decision

# information to Bank

Issue cheques to beneficiaries

Beneficiaries cash cheques

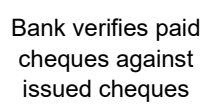

Manage cheques online at any time

This user guide is divided in three sections:

- Service Overview
- File Exchange >
- **Online Cheque Management** >

In our solution, an item refers to a cheque.

# Service Overview

# **Getting Started**

To start using the service, a Bank representative will guide you through the enrollment and testing process.

The enrollment process consists of:

- > Reviewing the enrollment form and confirming service options chosen.
- > Opening a reconciliation bank account solely used to issue cheques.
- > Setting up and testing file transfers.
- > Printing and testing sample cheques.

The set-up process will take at least 30 business days after the cheque sample has been tested and passed.

You can contact our Customer Service for any questions relating to the product. Contact details for our Customer Service department can be found in <u>Appendix 1 - Customer Service</u>.

## Service Options

| Stale-Date Period                                   | <ul> <li>The number of calendar days after which an issued cheque becomes non-clearable. The system will detect if the clearing date exceeds the stale-date period selected and compare it against the issued date.</li> <li>You can select a stale-date period from the options available:</li> <li>None - default, system never checks for stale dates.</li> <li>180 days</li> <li>270 days</li> <li>365 days</li> </ul>                                                                                                    |
|-----------------------------------------------------|----------------------------------------------------------------------------------------------------|
| Post-Dated                                          | The system will detect issued cheque dates that are future dated against the clearing (posted) date and will raise a post-date exception.                                                                                                    |
| Exceptions/Returns<br>Notification Email<br>Address | <ul> <li>Email address to which an email will be sent if there are new Exceptions that require decisioning.</li> <li>Email address must be in a recognized email format with no spaces e.g.</li> <li>) person1@company.ca</li> <li>Up to 5 email addresses are allowed, comma separated, no spaces e.g.</li> <li>) person1@company.ca,person2@company.ca,person3@company.ca,person4@company.ca,person 5@company.ca</li> <li>Note: we strongly recommend using at least one group email address to ensure business continuity.</li> </ul> |
| Null Notification                                   | Notification to be sent to the Exceptions Notification Email Address if there are no Exceptions for the current business day.                                                                                                    |

| Issued File Notification                  | address to which an email will be sent containing the status of an issued file load – successful or with errors.<br>Email address must be in a recognized email format with no spaces e.g.<br>> person1@company.ca |
|-------------------------------------------|----------------------------------------------------------------------------------------------------|
| Issued File Notification<br>Email Address | <ul> <li>person (@company.ca</li> <li>Up to 5 email addresses are allowed, comma separated, no spaces e.g.</li> <li>person1@company.ca,person2@company.ca,person3@company.ca,person4@company.ca,person</li> </ul>  |
|                                           | <u>S@company.ca</u><br>Note: we strongly recommend using at least one group email address to ensure business continuity.                                                                                           |

## **Bank Account**

This service requires the use of a reconciliation bank account solely for issuing and cashing cheques. The reconciliation account is linked to your general bank account.

At the end of the day, your reconciliation account will automatically debit your general bank account to cover the sum of all cheques cashed during the day. Therefore, the balance of your reconciliation will be zero at the start of each day.

## File Exchange

File transfers is a secure feature that allows you to send and receive files in our online banking solutions for businesses. With this feature, you can send your emissions files and receive reports, making it easier to manage your reconciliation accounts and update your accounting system.

More information can be found in the "How to Exchange Files" section.

## **Printing and Testing Cheques**

Cheques issued using our service must comply with Payments Canada 006 standards (payments.ca). The magnetic ink character recognition (MICR) band on cheques must only contain the following fields: cheques serial number, transit number (05931), bank code (006) and the 7-digit reconciliation account number assigned to you. Please note that the amount field must not be encoded.

You must also ensure acceptable continuity in the numbering of your cheques. Cheque numbers must be included in the MICR band and used only once in a seven-year period.

Before beginning to use the service, a sample of 10 cheques must be tested and comply with Payments Canada 006 standards. We will notify you of the results within 15 business days. You will then be able to proceed with printing and issuing cheques.

→ The 10 sample cheques must be sent to the following address:

**Onboarding Cash Management, Transit 4697-1** 800 St-Jacques Street, 12th floor. Montreal (Quebec) H3C 1A3 The Bank is not liable for any expenses resulting from errors or failure to meet these standards or bound to provide the service if the client does not comply with said standards.

## **Issuing Cheques**

To verify paid cheque information against issued cheque information, the service requires that you provide us details of your issued cheques before they are handed out to beneficiaries.

The information can be transmitted to the Bank by electronic file (ASCII format) via our online banking solutions or issued manually online.

Issued information must be sent to the Bank before 5:00 p.m. (ET). Multiple files may be submitted before the cut-off time.

Detailed instruction on how to issue cheques:

- > Via ASCII file see "Issued Cheques File Transmission" section
- > Manually issued online see "Uploading Issued Items" section

## **Cheque Statuses**

Issued cheques can have one of the following statuses:

- > **Outstanding**: The issued item has not yet been matched to a corresponding paid item.
- > Pending: The issued item is currently being processed.
- > Stop: indicates that the Paid Item should be stopped and returned.
- > Void: indicates that the item should not have been issued and allows for issuance of a new cheque.
- > **Deleted:** indicates there will be no attempt to match the Issued Item with a Paid Item.

Processed (Paid) cheques can have one of the following statuses:

- > Paid: The item was deposited and has been paid.
- **Exception:** The paid item has been identified as an exception and require a pay or return decision.
- > **Pending:** The paid item is currently being processed.
- > Return Pending: The paid item was decisioned as "Returned" and has not yet been reflected in the bank account.
- > Return: The paid item was decisioned as "Returned" and has been reflected in the bank account.

Cheque statuses are available in three different places:

- > ASCII file reports: see "Reconciliation File Reception" section.
- > Online search: see "Search" section.
- > Online reports: see "<u>Reports</u>" section.

Images of the front and back of cheques can be accessed online and are available for seven years after being paid.

## **Cheque Exceptions**

Every day, paid cheque information is verified against issued cheque serial number, cheque amount and payee name. You will be notified daily via email of any mismatches that require an online decision to pay.

A decision to pay or no pay must be submitted before 2:00 p.m. (ET), otherwise a no pay decisions will be applied by default.

Exceptions requiring a decision can be raised for the following reasons:

- > **Paid/Not Issued**<sup>1</sup>: The cheque was cleared without a corresponding issued record. This may occur under the following circumstance:
  - > Issued item record was not received.
  - > Fraudulent item printed with a false serial number.
- > **Amount Mismatch**: When the amount on the paid cheque does not match the amount provided in the issued record.
- > Void: When a paid cheque is matched by an issued cheque with a void action.
- > No Image/Poor Quality Image: The image of the cheque is skewed or not legible.
- > Stale Dated: When a paid item is presented where the issued date on the matching issued item past the stale period defined in the account profile.
- > **Post-Dated**<sup>2</sup>: When a cheque is cashed before the payable date.
- > **Payee Mismatch**: When the payee's name as it appears on the first line (maximum 80 characters) on the paid cheque does not match the payee's name provided in the issued record.

Exceptions processing instructions can be found in the "<u>Managing Exceptions</u>" section.

<sup>1</sup> Paid/not issued items are treated as exceptions and must not be reissued.

<sup>2</sup> Post-Dated is an optional feature that must be activated during the enrollment process.

## **Beneficiary Validation**

The beneficiary validation option validates that the payee's name as it appears on the paid cheque perfectly matches the payee's name provided in the issued record. If the name on the paid cheque does not match the name on the issued cheque, the system will raise an Exception that will require a pay or no pay decision.

Regardless of how many lines are used on the cheque, only the first line (up to 80 characters) will be validated. In the example below, both cheques are considered to have a match between the name on the paid cheque and the name on the issued cheque.

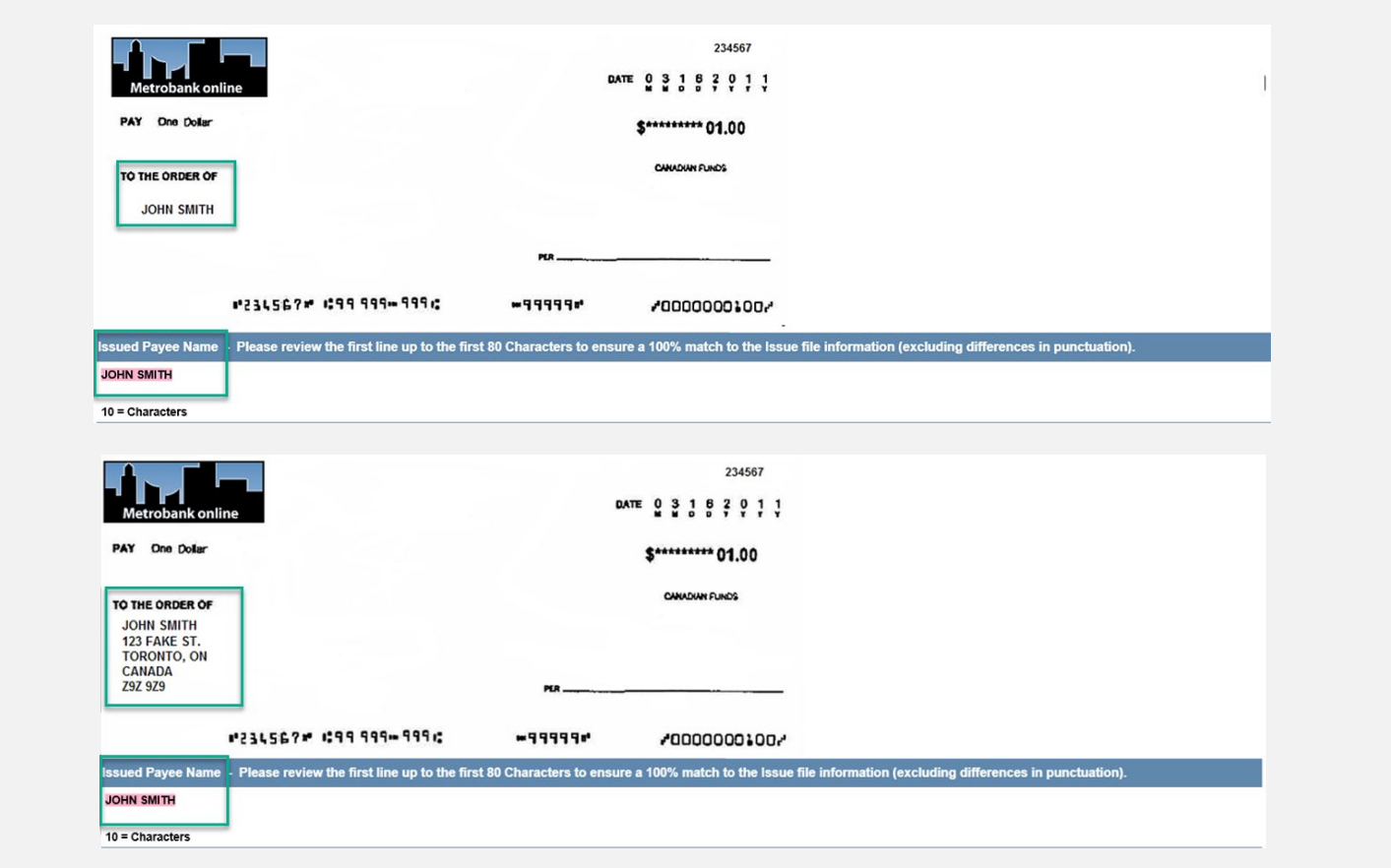

### **Punctuations and special characters**

Payee names can contain punctuations and special characters if they match the name on the paid cheque and the name on the issued cheque. If punctuations and special characters do not match, are added or used to replace a letter, the cheque **would be considered a mismatch**, and the system will raise an Exception that will require a pay or no pay decision.

The following examples would be **considered a no match and raise an exception that requires a pay or no pay decision online**.

- > John Paul on the issue file and John, Paul on the paid cheque.
- > John Paul on the issue file and John-Paul on the paid cheque.
- > John Doe on the issue file and John Doé on the paid cheque.

# File Exchange

# How to Exchange Files

Below are the two transfer methods available and their requirements. The issued and report file details can be found in the following sections.

You can assign user roles, access rights and select the Validation and Authorization of File Transfer option to ensure every file transfer is validated by a second user before it is processed. When the service is set up, a phone call will be scheduled with one of our technicians to explain how it works and help with the set-up.

# Internet Banking Solutions for Businesses

> Available via our IBS-B

Please visit the Business Help Center for more information on managing access for file transmission and downloading reports

## SFTP with public key (SSH)

- > Use of any operating system on which an SFTP client can be installed
- > SFTP client
- > Knowledge of FTP protocol with data encryption (optional): PGP encryption software at your expense
- > Address: sftp.tfc.bnc.ca

## **Issued Cheques File Transmission**

### File name: CS031XXXXXXXXYY

- > XXXXXXX is the reconciliation account number given to you by the Bank, including zeros but without hyphens.
- > YYY is the file extension depending on the chosen transfer protocol:
  - > .ZIP for IBS-B
  - > .TXT for SFTP

The issued cheques files must be received no later than 5:00 p.m. (ET), one business day before the cheques are handed out the beneficiaries. Multiple files may be submitted before the cut-off time.

Supported encoding formats are :

- > UTF-8
- > ANSI (WINDOWS-1252 ou CP-1252)

## **Issued Cheques File Format**

Here are the ASCII file format specifications for issuing cheques. Note that the Bank will help you set up and test the file before activating the service. Mandatory fields are in **bold**, and Contents column is marked with an asterisk \*. The transaction will be rejected if one of the mandatory fields is empty or contains only zeros.

| Field No. | Character position | Length | Format | Contents                 | Additional information                                                                                                    |
|-----------|--------------------|--------|--------|--------------------------|----------------------------------------------------------------------------------------------------|
| 01        | 1 to 8             | 8      | N      | *Cheque<br>serial number | The serial number printed with magnetic ink (MICR) at the bottom-left corner of the cheques. Aligned to the right and proceeded with zeros if fewer than 8 digits. Serial number 950 must be written as 00000950.           |
| 02        | 9 to 18            | 10     | N      | *Amount                  | Cheque amount without commas or periods. Right aligned and preceded by zeros if fewer than 10 digits.<br>Amount of \$100.00 must be entered as 0000010000.                                                                  |
| 03        | 19 to 24           | 6      | N      | *Date                    | <ul> <li>The applicable date based on the transaction code</li> <li>C = Issue date</li> <li>S, D &amp; R = current date</li> <li>Date format: MMDDYY</li> </ul>                                                             |
| 04        | 25 to 31           | 7      | N      | *Account<br>number       | The reconciliation account number (7 digits, including zeros, excluding hyphens) assigned to you by the Bank.                                                                                                    |
| 05        | 32 to 40           | 9      | A/N    | Additional data          | This field is optional. Maximum 9 characters. You can enter the data of your choice (e.g., invoice or customer number, etc.). This information will be returned to you in our reports. Fill with blank spaces if necessary. |
| 06        | 41 to 43           | 3      | N      | *Branch<br>number        | Always 593                                                                                                    |
| 07        | 44                 | 1      | A/N    | Transaction<br>code      | <ul> <li>C = cancel item</li> <li>S = stop item</li> <li>D = delete item</li> <li>R = remove stop</li> <li>Space = any other transaction</li> </ul>                                                                         |
| 08        | 45 to 46           | 2      | A/N    | Unused                   | Enter 2 spaces                                                                                                    |
| 09        | 47 to 346          | 300    | A/N    | *Payee name              | Name of payee as indicated on the cheque.                                                                                                    |

Each program line (record) in your file must contain the information needed to define a single transaction. Furthermore, each record must be of the same length and format. Ex:

| 0000001000001101409282499999999FACTURE12593  | HÉLÈNE TREMBLAY  |
|----------------------------------------------|------------------|
| 0000002000024110009282499999999COMPTE123593  | MATHIEU PAQUET   |
| 00000030000100000928249999999BELLCANAD593    | STÉPHANIE DUBOIS |
| 0000000400001000000928249999999BELLCANAD593C | JEAN-MARC VACHON |

# **Issued Cheques File Confirmation**

This report is sent via IBS-B or SFTP to confirm that your issued cheques file is "accepted" or "rejected", a few minutes after its reception.

| File transfer summary of 2020/05/06 10:29:37 AM | File transfer summary of 2020/05/06 10:29:37 AM    |
|-------------------------------------------------|----------------------------------------------------|
| Entering file name: CS0310123456.TXT            | Entering file name: CS0310123456.TXT               |
| File type: Cheque reconciliation                | File type: Cheque reconciliation                   |
| Fotal amounts of issues \$2.00                  | Total amounts of issues \$2.00                     |
| otal amounts of cancels \$1.00                  | Total amounts of cancels \$1.00                    |
| otal numbers 2                                  | Total numbers 2                                    |
| ICHIER ACCEPTÉ                                  | Errors Invalid or undefined client number. (li.#1) |
| • 4° 4 - 2                                      | FILE REJECTED                                      |
| alidation completee                             |                                                    |

File name: SC031######\_YYYYMMDD\_HHMMSS.XXX

Note: If the status is rejected, it's important to correct and resubmit your issued cheques file.

# **Reconciliation Report File Reception**

We offer four types of reports that allow you to automatically update your data. You can choose the report that best suits your needs.

- > Paid: Lists all cheques cashed since the previous report.
- > Outstanding: Lists all outstanding, stopped or cancelled cheques.
- > Consolidated: Lists all cashed, outstanding, stopped or cancelled cheques.
- \*Revised paid: Lists cashed cheques with an end-of-day status of pending or reviewed.

To receive the reports via electronic file transfer, you will need to select during the onboarding process whether you want to receive the file monthly, weekly or daily. Files are available on the first business day following the end of the selected period.

The electronic file will be in ASCII format, as shown in the section below and you will need to develop a program to read the selected reconciliation file, which the Bank can help you test. You can import it directly from your IBS-B or SFTP as of 10:30 a.m. (ET).

\*The Revised Paid report is available the same business day, starting at 8 p.m. ET.

#### File name: CR031XXXXXXXXYY

- > XXXXXXX is the reconciliation account number given to you by the Bank, including zeros but without hyphens.
- > YYY is the file extension depending on the chosen transfer protocol:
  - > .ZIP for IBS-B
  - > .TXT for SFTP

ANSI supported encoding are WINDOWS-1252 or CP-1252

# **Reconciliation Report File Format**

Here are the ASCII file format specifications for the paid, outstanding and consolidated cheques report. Note that the Bank will help you set up and test the file before activating the service.

| Field No. | Position | Length | Format | Contents                | Additional information                                                                                                    |
|-----------|----------|--------|--------|-------------------------|----------------------------------------------------------------------------------------------------|
| 01        | 1 to 3   | 3      | Ν      | Branch number           | Always 593                                                                                                    |
| 02        | 4 to 13  | 10     | N      | Account number          | The reconciliation account number (7 digits, including zeros, excluding hyphens) assigned to you by the Bank. Precede this number with 000.                                                                                                    |
| 03        | 14 to 19 | 6      | Ν      | Reconciliation<br>date  | Always 000000                                                                                                    |
| 04        | 20 to 27 | 8      | N      | Cheque serial<br>number | The number printed with magnetic ink (MICR) at the bottom-left corner of the cheque. The number you provided to the Bank when the cheque was issued.                                                                                                    |
| 05        | 28 to 33 | 6      | N      | Date payable            | The issue date of the item provided in the issue file. Blank field if no matching effects issued. Blank field if no matching issued item. Date format: MMDDYY.                                                                                                    |
| 06        | 34 to 39 | 6      | N      | Date paid               | The date on which the item was cashed (deposited by the beneficiary).<br>Applies only to statutes 2000, 3000, 6000, 7000 & 8000.<br>Date format: MMDDYY.                                                                                                    |
| 07        | 40 to 50 | 11     | N      | Sequence<br>number      | The sequence number of the bank clearing, provided when the item is paid. This number is written on the back of the cheque image.<br>Will be 00000000000, for statuses 1000, 4000 & 5000.                                                                                                    |
| 08        | 51 to 60 | 10     | N      | Amount                  | Cheque amount: an amount of \$100 must be entered as 0000010000 without a comma or decimal point.                                                                                                    |
| 09        | 61 to 64 | 4      | Ν      | Cheque<br>status        | <ul> <li>1000: Outstanding cheque</li> <li>2000: Cheque paid not transmitted</li> <li>3000: Cheque reconciled by bank</li> <li>4000: Stopped cheque</li> <li>5000: Cancelled cheque</li> <li>6000: Paid cheque under review</li> <li>7000: Cheque paid and returned</li> <li>8000: Cheque paid and waiting to be returned</li> </ul> |
| 10        | 65 to 73 | 9      | A/N    | Reference               | The information you provided in the issued cheques file under "Additional data".                                                                                                    |
| 11        | 74 to 79 | 6      | A/N    | Reference               | The information you provided in the issued cheques file under "Payee name".                                                                                                    |
| 12        | 80       | 1      | N      | Unused                  | Always 0                                                                                                    |

# Managing Cheques Online

# Introduction

The Cheque Positive Pay service is accessible online via your Internet Banking Solutions.

Operations carried out on cheques during a holiday or on the weekend will be processed the next business day. The service is available 24/7 and the information displayed will always be from the previous business day.

### Supported Operating Systems

- Windows 10 or more
- Mac OS X v13.3.1 or higher

#### **Supported Browsers**

- Safari 16.4
- Chrome 113.0.5672.93
- > MS Edge 113.01774.35

## Managing Users and Roles

Your company's Internet Banking Solutions administrator is responsible for creating and managing access for Online Conciliation users.

To get started, the administrator must create;

- One or more groups of Conciliation accounts
- One or more types of Reconciliation permission roles

Then, the administrator will be able to assign the user a group of accounts and role type.

For more information, see the New Administrator Guide.

|                                       |                    |                        | Func   | tions                  |                                            |                     |
|---------------------------------------|--------------------|------------------------|--------|------------------------|--------------------------------------------|---------------------|
| Roles                                 | View<br>Exceptions | Decision<br>Exceptions | Search | Upload<br>Issued Items | Process paid,<br>issued items<br>and files | Download<br>Reports |
| View cheques and retrieve reports     | х                  |                        | х      |                        |                                            | х                   |
| Pay and return cheques in exception   | х                  | х                      |        |                        |                                            |                     |
| Stop, delete, void and return cheques |                    |                        | х      |                        | х                                          | х                   |
| Upload issued cheques                 |                    |                        |        | х                      |                                            |                     |

A user's role(s) determines what functions they can perform online. Each user can be attributed more than one role.

### **Session Timeout**

Your session will timeout after 15 minutes of inactivity. If you attempt to perform a task after being inactive for 15 minutes, you will be directed back to a timeout page, containing a message that your session has timed out. You will need to close the page and log on again.

| ▲ | • | Your session expired. Please sign in again to continue. / Votre session est expirée. Veuillez ouvrir |
|---|---|----------------------------------------------------------------------------------------------------|
|   |   | une nouvelle session pour continuer.                                                                 |

## Search

This feature is available if the user is assigned to a role that has this permission. Otherwise, the feature will not appear on the screen.

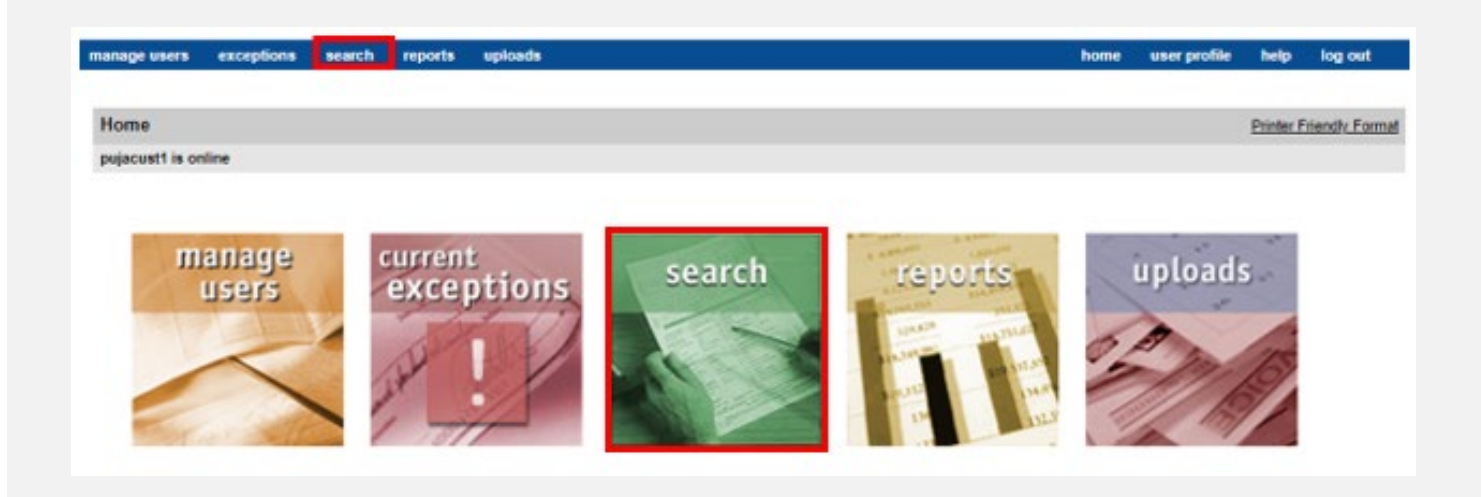

- > Processed Search: Search for paid items.
- > Issued Search: Search for issued items.
- > Issued File Search: Search for issued files.

### **Processed (Paid) Search**

You can search for Processed (Paid) Items

#### Search Criteria

| * = Mandatory field                                                       |                                                                                                    |
|---------------------------------------------------------------------------|----------------------------------------------------------------------------------------------------|
| Customer: *                                                               | Client name                                                                                                    |
| Account: *                                                                | Unselected:<br>Account 1 - 05931 1234567<br>Account 2 - 05931 7654321<br>×<br>×<br>×<br>×<br>×<br>×<br>×<br>×<br>×                                                                                                    |
| Serial number range from:                                                 |                                                                                                    |
| To:                                                                       |                                                                                                    |
| Amount range from:                                                        |                                                                                                    |
| To:                                                                       |                                                                                                    |
| Date range from: *                                                        | April V 01 V 2024 V 🖓                                                                                                    |
| To:"                                                                      | April 🗸 01 🗸 2024 🗸 🖓                                                                                                    |
| Status:<br>Restrict the entire search results to the selected status(es). | Unselected:<br>Paid<br>Pending<br>Returm Pending<br>Returm Pending<br>Returm Vending<br>Construction Construction Constru |
|                                                                           | search clear                                                                                                    |

You can filter your search by the status of the paid item. If you move one or more statuses to the Selected box using the arrow keys, the search will only look for paid item(s) under those statuses. If you leave all statuses in the Unselected box, the search will look for all paid items regardless of status.

In the example below, the search will only look for paid items with a status of "Paid" and "Returned".

| Status:<br>Restrict the entire search results to the selected status(es). | Unselected:<br>Pending<br>Return Pending | >> | Selected:<br>Paid<br>Returned |
|---------------------------------------------------------------------------|------------------------------------------|----|-------------------------------|
|                                                                           | Ţ                                        | <  | Ţ                             |

Below is a description of each paid item status:

- > Paid: The item has been paid.
- > **Exception**: The paid item has been identified as an exception and require a pay or return decision.
- > Pending: The paid item is currently being processed.
- > Return Pending: The paid item was decisioned as "Returned" and has not yet been reflected in the bank account.
- > Return: The paid item was decisioned as "Returned" and has been reflected in the bank account.

#### **Return Codes**

If you selected "Return" and/or "Return Pending" status in the previous step, the Return Codes field will allow you to further filter the search by return code. If you leave all options in the Unselected box to search for all returns regardless of return code.

In the example below, the search will only look for paid items that were returned due to "Counterfeit" or "Forged Endorsement".

| Return codes:                                               | Unselected:                   |   |    | Selected:           |    |
|-------------------------------------------------------------|-------------------------------|---|----|---------------------|----|
| Restrict the "Return" status search results to the selected | Duplicate                     |   | >> | Counterfeit         | -  |
| return code(s).                                             | Material Altered - Amount     |   | >  | r orgen Endorsement |    |
|                                                             | Material Altered - Payee Name |   | << |                     |    |
|                                                             | Post Dated                    |   | <  |                     |    |
|                                                             | Stale Dated 🔻                 | r |    |                     | Ψ. |

#### **Exception Types**

You can filter your search by Exception Type. If you move one or more types to the Selected box using the arrow keys, the search will only look for paid item(s) under those statuses. If you leave all statuses in the Unselected box, the search will look for all items regardless of Exception Type.

In the example below, the search will only look for paid items with an Exception Type of "Paid/Not Issued".

| Exception types:                                             | Unselected:                       |   |    | Selected:                             |
|--------------------------------------------------------------|-----------------------------------|---|----|---------------------------------------|
| Restrict the entire search results to the selected exception | Amount Mismatch<br>Duplicate Item | - | >> | Paid/Not Issued                       |
| type(s).                                                     | No Image/Poor Quality Image       |   | >  |                                       |
|                                                              | Payee Mismatch<br>Post-Dated      |   | << |                                       |
|                                                              | Stale-Dated                       |   | <  |                                       |
|                                                              | Void Exception                    | * |    | · · · · · · · · · · · · · · · · · · · |

#### **Search Results**

If there are any paid items matching your search criteria, you will be directed to the Paid Search Results page below.

- > The first section contains a summary of the search criteria you specified on the previous page.
- > The second section contains a list of all paid items matching your search criteria.

| Customer: Ivana Lu                                                                                 | ICIC                                                                                                    | 2004                                                                                     |            |        | Date range: 02/1             | 3/2023 - 02/13/2024                                          |                          |
|----------------------------------------------------------------------------------------------------|----------------------------------------------------------------------------------------------------|------------------------------------------------------------------------------------------|------------|--------|------------------------------|--------------------------------------------------------------|--------------------------|
| Account: Pest -<br>E2E /<br>E2E /<br>E2E /<br>test fi<br>Migra<br>Migra<br>Accou<br>Ivana<br>Accou | Balance - 05931 0000<br>ÈtéA - 05931 0001<br>àli PNV - 05931 00011<br>ali PNV - 05931 00011<br>ali PNV - 05931 1234<br>ted inc. 1 - 05931 1234<br>ted inc. 2 - 05931 1234<br>ted inc. 2 - 05931 4544<br>ant 1 CAD - 05931 6666<br>ant 2 USD - 05931 777 | 0021<br>01626<br>0723<br>020<br>1577<br>1333<br>1444<br>55555<br>55555<br>56666<br>77777 |            |        | Exceptions:<br>Return codes: | Paid/Not issued     Counterfeit     Forged Endorsement       |                          |
| Return <u>Serial #</u>                                                                             | med ? <u>Clearing Date</u>                                                                                                    | <u>Clearing \$</u>                                                                       | Difference | Detail | Status                       | Exception(s) Return Code                                     | ;                        |
| Customer: Ivana                                                                                    | Lucic                                                                                                    |                                                                                          |            |        |                              | Account: Migrate                                             | ed inc.1 - 05931 3333333 |
| 00000012254                                                                                        | 11/13/2023                                                                                                    | 11.55                                                                                    | -          |        | <ul> <li>Paid</li> </ul>     | Paid/Not Issued     No Image/Poor Quality Image              |                          |
| 00000012254                                                                                        | 11/16/2023                                                                                                    | 11.55                                                                                    | -          |        | Paid                         | Paid/Not Issued     No Image/Poor Quality Image              |                          |
| 00000012255                                                                                        | 11/13/2023                                                                                                    | 1,155.77                                                                                 | -          |        | <ul> <li>Paid</li> </ul>     | Paid/Not Issued     No Image/Poor Quality Image              |                          |
| 00000012255                                                                                        | 11/16/2023                                                                                                    | 1,155.77                                                                                 | -          |        | Paid                         | Paid/Not Issued     No Image/Poor Quality Image              |                          |
| 00000012260                                                                                        | 11/13/2023                                                                                                    | 36.98                                                                                    | -          |        | <ul> <li>Paid</li> </ul>     | Paid/Not Issued     No Image/Poor Quality Image              |                          |
| 00000012260                                                                                        | 11/16/2023                                                                                                    | 36.98                                                                                    | -          |        | Paid                         | Paid/Not Issued     No Image/Poor Quality Image              |                          |
| 00000012265                                                                                        | 11/13/2023                                                                                                    | 25.87                                                                                    | -          | Ē      | Paid                         | Paid/Not Issued     No Image/Poor Quality Image              |                          |
| 00000101010                                                                                        | 12/06/2023                                                                                                    | 1.00                                                                                     | -          | ħ      | Paid                         | Paid/Not Issued                                              |                          |
| Customer: Ivana                                                                                    | Lucic                                                                                                    |                                                                                          |            |        |                              | Account: Migrate                                             | d inc.2 - 05931 444444   |
| 00000012261                                                                                        | 11/13/2023                                                                                                    | 98.74                                                                                    | -          |        | Returned                     | Paid/Not Issued     Forged E     No Image/Poor Quality Image | ndorsement               |
| Customer: Ivana                                                                                    | Lucic                                                                                                    |                                                                                          |            |        |                              | Account: Account                                             | 1 CAD - 05931 555555     |
| 00021112305                                                                                        | 11/22/2023                                                                                                    | 5.00                                                                                     | -          | 1      | <ul> <li>Returned</li> </ul> | Paid/Not Issued     Counterfe                                | eit                      |
|                                                                                                    |                                                                                                    |                                                                                          |            |        |                              |                                                              |                          |

You can perform the following actions against any item in the search results:

- > View Cheque Details
- > View Processing History

You can perform the following action against any item in the search results with a Status of "Paid":

> Return a Paid Item

 $\rightarrow$  Instructions for each action are found below.

#### **View Cheque Details**

View cheque details by clicking on the underlined Serial number of the item which you wish to view.

| 100 0 m<br> | QA TEST DATA DO NOT CLEAR | 50041255<br>93.00<br>/ Witten<br>/000000 25000/ |        | Branch / Transit #: 05931<br>Account #: 555555<br>Currency: CAD<br>Decision Due:<br>Item Sequence Number: 1234567893<br>view reverse print cheque details cio |
|-------------|---------------------------|-------------------------------------------------|--------|----------------------------------------------------------------------------------------------------|
| ource       | Serial #                  | Date                                            | Amount | Payee Name                                                                                                    |
| sued        |                           |                                                 | 0.00   |                                                                                                    |
|             |                           |                                                 |        |                                                                                                    |

- > Click the View Reverse button to see the back and front of the cheque image.
- > Click the Print Cheque Details button to view and print the cheque details (front image, back image and item history).

#### **View Processing History**

To view the item processing history, select the 🗎 icon in the Detail column of the item you wish to view.

| Processing History       |                           |               |           |            |               |                |
|--------------------------|---------------------------|---------------|-----------|------------|---------------|----------------|
| Posted Date              | ISN                       | Serial #      | RT        | Account PC | Amount Status | Reject Code    |
| 11/13/2023               | 0000125478                | 00000012254   | 05931-006 | 3333333    | 11.55 Paid    |                |
| Processing History:      |                           |               |           |            |               |                |
| Date                     | Description               |               | Old Data  | New D      | Data User     |                |
| 08:39 AM EST, 11/15/2023 | Loaded                    |               |           |            | System        |                |
| 08:39 AM EST, 11/15/2023 | QA Exception Flag         |               |           |            | System        |                |
| 08:24 AM EST, 01/09/2024 | Exception paid not issued | ł             |           |            | System        |                |
| 08:24 AM EST, 01/09/2024 | Exception no image/Poor   | quality image |           |            | System        |                |
| 09:12 AM EST, 01/09/2024 | Paid Online               |               |           |            | usersix       |                |
| Date                     | Comment                   |               |           |            | User          |                |
| Add Memo                 |                           |               |           |            |               |                |
|                          |                           |               |           |            |               |                |
|                          |                           |               |           |            |               | add memo print |

To add a note against the item, type in the Add Memo field and select the Add Memo button. Memos cannot be edited or deleted. Users with View and Process roles for the account the item is for will be able to see the memo.

#### **Return a Paid Item**

To return a paid item, the Status must be "Paid" and it must not be certified. Select a Return Reason from the drop-down list under the Return Code column for the item you wish to return.

| <u>Serial #</u> ▲ | <b><u>Clearing Date</u></b> | <u>Clearing</u> \$ | <u>Difference</u> Edit | Detail | Status                   | Exception(s)                                                          | Return Code                                       |
|-------------------|-----------------------------|--------------------|------------------------|--------|--------------------------|-----------------------------------------------------------------------|---------------------------------------------------|
| Customer: Iva     | ina Lucic                   |                    |                        |        |                          |                                                                       | Account: Migrated inc.1 - 05931 3333333           |
| 00000012254       | 11/13/2023                  | 11.55              | -                      | Ē      | <ul> <li>Paid</li> </ul> | <ul><li>Paid/Not Issued</li><li>No Image/Poor Quality Image</li></ul> | Please Select V                                   |
| 00000012254       | 11/16/2023                  | 11.55              | -                      | Ē      | <ul> <li>Paid</li> </ul> | <ul> <li>Payee Mismatch</li> </ul>                                    | Please Select V                                   |
| 00000012254       | 11/16/2023                  | 11.55              | -                      | Ē      | <ul> <li>Paid</li> </ul> | <ul><li>Paid/Not Issued</li><li>No Image/Poor Quality Image</li></ul> | Please Select V<br>Please Select                  |
| 00000012255       | 11/13/2023                  | 1,155.77           | -                      | i      | <ul> <li>Paid</li> </ul> | <ul><li>Paid/Not Issued</li><li>No Image/Poor Quality Image</li></ul> | Incorrect Amount<br>Material Altered - Payee Name |
| 00000012255       | 11/16/2023                  | 1,155.77           | -                      | Ē      | <ul> <li>Paid</li> </ul> | <ul><li>Paid/Not Issued</li><li>No Image/Poor Quality Image</li></ul> | Post Dated<br>Duplicate<br>Forged Endorsement     |
| 00000012260       | 11/13/2023                  | 36.98              | -                      |        | <ul> <li>Paid</li> </ul> | Paid/Not Issued                                                       | Please Select V                                   |

Note: Return Reasons extracted from the Payments Canada source: https://www.payments.ca/sites/default/files/standard015eng.pdf

### **Issued Search**

You can search for issued cheques that have been sent via Issues File or issued manually online.

#### **Search Criteria Status**

| * = Mandatory field                                            |                                                                                                    |
|----------------------------------------------------------------|----------------------------------------------------------------------------------------------------|
| Customer:                                                      | Clent name                                                                                                    |
|                                                                | search                                                                                                    |
| Account: *                                                     | Unselected. Selected.                                                                                                    |
|                                                                |                                                                                                    |
| Serial number range from:                                      |                                                                                                    |
| Te                                                             |                                                                                                    |
| Payee                                                          |                                                                                                    |
| Amount range from:                                             |                                                                                                    |
| To:                                                            |                                                                                                    |
| Date Entry Type: *                                             | Crop-down      Free-form Text                                                                                                    |
| Date range from: *                                             | February V 13 V 2024 V a                                                                                                    |
| To:*                                                           | February V 15 V 2024 V a                                                                                                    |
| Status                                                         | Unselected Selected                                                                                                    |
| Restrict the entire search results to the selected status(es). | United of the second second se |

You can filter your search by the status of the issued item. If you move one or more statuses to the Selected box using the arrow keys, the search will only look for issued item(s) under those statuses. If you leave all statuses in the Unselected box, the search will look for all issued items regardless of status. In the example below, the search will only look for issued items with a status of "Deleted", or "Void".

| Status:<br>Restrict the entire search results to the selected status(es). | Unselected:<br>Outstanding<br>Paid<br>Pending | * | >> | Selected:<br>Deleted<br>Void | * |
|---------------------------------------------------------------------------|-----------------------------------------------|---|----|------------------------------|---|
|                                                                           | Stop                                          | - | << |                              | ~ |
|                                                                           | search clear                                  |   |    |                              |   |

Below is a description of each issue item status:

- > **Deleted**: The issued item can no longer be matched to a paid item. The issued item was either deleted online, or by Client request to Symcor.
- > Outstanding: The issued item has not yet been matched to a corresponding paid item.
- > **Paid**: The issued item has been matched to a paid item.
- > **Pending**: The issued item is currently being processed.
- > Stop: A stop action was received via the Stop file
- > Void: A void action was received via the Issued file, or an outstanding item has been updated to Void online.

#### > Search Results

If there are any issued items matching your search criteria, you will be directed to the Issued Search Results page below.

- > The first section contains a summary of the search criteria you specified on the previous page.
- > The second section contains a list of all paid items matching your search criteria.

| Issued Search                                                                                                    |                                                                                                    |                                                                    |                           |              |        | Printer Friendly Forma          |
|----------------------------------------------------------------------------------------------------|----------------------------------------------------------------------------------------------------|--------------------------------------------------------------------|---------------------------|--------------|--------|---------------------------------|
| pujanbc is online                                                                                                    |                                                                                                    |                                                                    |                           |              |        |                                 |
| Issued Search Re                                                                                                    | sults                                                                                                    |                                                                    |                           |              |        | refine search   new sear        |
| Customer: Ivana Lucio<br>Account: Test - B,<br>E2E Re<br>E2E Eté<br>test full<br>Test inte<br>Migrate<br>Account<br>Account | Iance - 05931 0000021<br>II CAD - 05931 0001626<br>A - 05931 0001723<br>NW - 05931 0001620<br>me Ba - 05931 1234577<br>imc 1 - 05931 33333<br>imc 2 - 05931 444444<br>1 CAD - 05931 555555<br>2 USD - 05931 777777 | Date                                                               |                           |              |        |                                 |
| Serial # ▲                                                                                                    | Payee Name                                                                                                    | Issued Date                                                        | Issued \$                 | Stop Date    | Detail | Status                          |
| Customer: Ivana Lu                                                                                                    | cic <u>(&gt;&gt;&gt;)</u>                                                                                                    | Acc                                                                | count: Migrated inc.1 - 0 | 5931 3333333 |        |                                 |
| 00000012254                                                                                                    | HîIIà 123 ûÂÃÃ <sup>™</sup> à âÀÊÃ                                                                                                    | 11/12/2023                                                         | 11.55                     | -            | 1      | Paid                            |
| 00000012260                                                                                                    | Helio 124                                                                                                    | 11/12/2023                                                         | 36.98                     | -            |        | Paid                            |
| 00000012265                                                                                                    | Hello 125                                                                                                    | 11/12/2023                                                         | 25.87                     | -            |        | Paid                            |
| 00000012354                                                                                                    | HîIIà 123 Ă×ĂĂĂ <sup>™</sup><br>Ă Ă¢Ă€ĂŠĂ§Ă®ĂšĂ*ëîĂ <sup>™</sup> ĂŽĂ*Ă×ĂŒ                                                                                                    | 11/12/2023                                                         | 11.55                     | -            | 1      | Void                            |
| 00000012360                                                                                                    | Hello 124                                                                                                    | 11/12/2023                                                         | 36.98                     | -            | 1      | Pending                         |
| 00000012365                                                                                                    | Hello 125                                                                                                    | 11/12/2023                                                         | 25.87                     | -            | 1      | <ul> <li>Pending</li> </ul>     |
| 00008111111                                                                                                    | Load test                                                                                                    | 11/28/2023                                                         | 0.01                      | -            |        | Pending                         |
| 00008111112                                                                                                    | Load test                                                                                                    | 11/28/2023                                                         | 0.02                      | -            | 1      | Pending                         |
| 00008111113                                                                                                    | Load test                                                                                                    | 11/28/2023                                                         | 0.03                      | -            | 1      | Pending                         |
| 00008111114                                                                                                    | Load test                                                                                                    | 11/28/2023                                                         | 0.04                      | -            | 1      | Pending                         |
|                                                                                                    |                                                                                                    |                                                                    | 0.05                      | -            | 1      | Pending                         |
| 00008111115                                                                                                    | Load test                                                                                                    | 11/28/2023                                                         | 0.05                      |              |        |                                 |
| 00008111115<br>00008111116                                                                                                  | Load test                                                                                                    | 11/28/2023                                                         | 0.06                      | -            | 8      | Pending                         |
| 00008111115<br>00008111116<br>00008111117                                                                                   | Load test<br>Load test<br>Load test                                                                                                    | 11/28/2023<br>11/28/2023<br>11/28/2023                             | 0.06                      | -            | 1      | Pending     Pending             |
| 00008111115<br>00008111116<br>00008111117<br>00008111118                                                                    | Load test Load test Load test Load test Load test                                                                                                    | 11/28/2023<br>11/28/2023<br>11/28/2023<br>11/28/2023<br>11/28/2023 | 0.06<br>0.07<br>0.08      |              | h      | Pending     Pending     Pending |

You can perform the following actions against any item in the search results:

> View Processing History

You can perform the following actions against any item in the search results with a Status of "Outstanding":

> Delete, Stop and Void Issued Items

 $\rightarrow$  Instructions for each action are found below.

#### **View Processing History**

To view the item processing history, select the 🗎 icon in the Detail column of the item you wish to view.

| Serial # ▲         | Payee Name                                 |                      | Issued Date | Issued \$               | Stop Date     | Detail     | Status                      |           |        |
|--------------------|--------------------------------------------|----------------------|-------------|-------------------------|---------------|------------|-----------------------------|-----------|--------|
| Customer: Ivana Lu | ıcic <u>(&gt;&gt;&gt;)</u>                 |                      | Ac          | count: Migrated inc.1 - | 05931 3333333 |            |                             |           |        |
| 00000012254        | HéIIà 123 ûÃÃÃ <sup>-</sup> Ã              | Á¢Ã€ÃŠÃ              | 11/12/2023  | 11.55                   | -             | 1          | <ul> <li>Paid</li> </ul>    |           |        |
| 00000012260        | Hello 124                                  |                      | 11/12/2023  | 36.98                   | -             | Ē          | <ul> <li>Paid</li> </ul>    |           |        |
| 00000012265        | Hello 125                                  |                      | 11/12/2023  | 25.87                   | -             |            | <ul> <li>Paid</li> </ul>    |           |        |
| 0000012354         | HéIIà 123 ûÃÃÃ <sup>—</sup><br>à âÀÊçéÚêëÂ | Ă®Ã <sup></sup> ÎùûÌ | 11/12/2023  | 11.55                   | -             |            | Void                        |           |        |
| 0000012360         | Hello 124                                  |                      | 11/12/2023  | 36.98                   | -             | I          | <ul> <li>Pending</li> </ul> |           |        |
| 0000012365         | Helle 405                                  |                      | 44/42/2022  | 05.07                   |               |            | Dendine                     |           |        |
| 0000044444         | Processing History                         |                      |             |                         |               |            |                             |           |        |
| 00008111111        | Serial #                                   | Payee Name           |             |                         | Issued Date   |            | Issued \$                   | Stop Date | Status |
| 00008111112        | 00000012260                                | Hello 124            |             |                         | 11/12/2023    |            | 36.98                       | -         | Paid   |
| 00008111113        | Processing History:                        |                      |             |                         |               |            |                             |           |        |
|                    | Date                                       | Description          |             | Old Data                |               | New Data   |                             | User      |        |
| 00008111114        | 09:36 AM EST, 11/16/2023                   | Loaded               |             |                         |               |            |                             | System    |        |
| 00008111115        | 09:12 AM EST, 01/09/2024                   | Paid Online          |             |                         |               | 2023-11-16 |                             | usersix   |        |
| 00008111116        | Date                                       | Comment              |             |                         |               |            |                             | User      |        |
|                    |                                            |                      |             |                         |               |            |                             |           | pr     |
|                    |                                            |                      |             |                         |               |            |                             |           |        |

To add a note against the item, type in the Add Memo field and select the Add Memo button. Memos cannot be edited or deleted. Users with View and Process roles for the account the item is for will be able to see the memo.

#### **Delete, Stop and Void Issued Items**

In the processed search results, users can manually update the status of any issued item with a status of "Outstanding" to either "Void", "Stop" or "Deleted".

- Void: indicates that the item should not have been issued and allows for issuance of a new cheque. Paid items can still be matched to the void item. The Exception processing service will no longer attempt to identify any Exceptions against the item.
- > **Deleted**: indicates there will be no attempt to match the Issued Item with a Paid Item, and the Exception processing service will no longer attempt to identify any Exceptions against the item.
- > Stop: indicates that the Paid Item should be stopped and returned

To delete, stop or void an issued item, select "Deleted", "Stop" or "Void" in the drop-down in the last column of the item which you wish to delete, and repeat as necessary on any other items to be deleted update. If you need to update more items, you will need to repeat the previous actions. Note that you can only mark up to 100 items at a time for steps described in this section.

| Customer:                                                           | Ivana Lucic                                                                                                    |             | Date rang                                  | ge: 02/13/2023 - 0                        | 2/13/2024               |                                                     |                                                      |
|---------------------------------------------------------------------|----------------------------------------------------------------------------------------------------|-------------|--------------------------------------------|-------------------------------------------|-------------------------|-----------------------------------------------------|------------------------------------------------------|
| Account:                                                            | <ul> <li>E2E Real CAD - 05931 0001626</li> <li>Test interne Ba - 05931 12345</li> <li>Migrated inc.1 - 05931 33333</li> <li>Migrated inc.2 - 05931 444444</li> <li>Account 1 CAD - 05931 555555</li> <li>Account 2 USD - 05931 777777</li> </ul> |             |                                            |                                           |                         |                                                     |                                                      |
| Statuses:                                                           | Outstanding                                                                                                    |             |                                            |                                           |                         |                                                     |                                                      |
| Statuses:<br><u>Serial #</u> A                                      | Outstanding     Payee Name                                                                                                    | Issued Date | <u>Issued \$</u>                           | <u>Stop Date</u>                          | Detail                  | Status                                              | Change All                                           |
| Statuses:<br><u>Serial #</u> ▲<br>Custome                           | Outstanding <u>Payee Name</u> r: Ivana Lucic                                                                                                    | Issued Date | <u>Issued \$</u><br>Ad                     | Stop Date                                 | <b>Detail</b>           | <b>Status</b><br>3333333                            | Change All                                           |
| Statuses:<br>Serial # ▲<br>Custome<br>000081707                     | Outstanding     Payee Name  r: Ivana Lucic 29 Load test                                                                                                    | Issued Date | Issued \$<br>Ad<br>596.19                  | <u>Stop Date</u><br>ccount: Migrated      | Detail<br>inc.1 - 05931 | Status<br>3333333<br>• Outstanding                  | Change All Please Select                             |
| Statuses:<br><u>Serial #</u> ▲<br>Custome<br>000081707<br>000081707 | Outstanding     Payee Name  r: Ivana Lucic 29 Load test 30 Load test                                                                                                    | Issued Date | <u>Issued \$</u><br>Ar<br>596.19<br>596.20 | <u>Stop Date</u><br>ccount: Migrated<br>– | Detail<br>inc.1 - 05931 | Status<br>3333333<br>• Outstanding<br>• Outstanding | Change All<br>Please Select<br>Please Select<br>Stop |

If every item on the page needs to be deleted, stopped, or voided, you can select Deleted, Stop or Void in the drop-down in the title bar of the search results table.

| Issued Se             | earch Results                                                                                                    |             |                  |                   |                    |                                 | refine search   new | w search |
|-----------------------|----------------------------------------------------------------------------------------------------|-------------|------------------|-------------------|--------------------|---------------------------------|---------------------|----------|
| Customer:             | Ivana Lucic                                                                                                    |             | Date rai         | nge: 02/13/2023 - | - 02/13/2024       |                                 |                     |          |
| Account:<br>Statuses: | <ul> <li>E2E Real CAD - 05931 0001626</li> <li>Test interne Ba - 05931 12345<sup></sup></li> <li>Migrated inc.1 - 05931 33333</li> <li>Migrated inc.2 - 05931 444444</li> <li>Account 1 CAD - 05931 555555</li> <li>Account 2 USD - 05931 777777</li> <li>Outstanding</li> </ul> | 8           |                  |                   |                    |                                 |                     |          |
| Serial # 🔺            | Payee Name                                                                                                    | Issued Date | <u>Issued \$</u> | Stop Date         | Detail             | Status                          | Change All          | ~        |
| Customer              | : Ivana Lucic                                                                                                    |             | 4                | Account: Migrate  | Change All<br>Stop |                                 |                     |          |
| 0000817072            | 9 Load test                                                                                                    | 11/28/2023  | 596.19           | -                 | 1                  | <ul> <li>Outstanding</li> </ul> | Deleted             |          |
| 0000817073            | 0 Load test                                                                                                    | 11/28/2023  | 596.20           | -                 |                    | <ul> <li>Outstanding</li> </ul> | Please Select       | $\sim$   |
| 0000817073            | 6 Load test                                                                                                    | 11/28/2023  | 596.26           | -                 | 1                  | <ul> <li>Outstanding</li> </ul> | Please Select       | $\sim$   |

If you have mistakenly updated an item that should not be deleted or voided, you can change it back to Please Select in the drop-down.

| Serial #        | Payee Name            |       | Issued Date | lssued \$ | Stop Date | Detail        | Status                          | Change All    | $\sim$ |
|-----------------|-----------------------|-------|-------------|-----------|-----------|---------------|---------------------------------|---------------|--------|
| Customer: Ivana | Customer: Ivana Lucic |       |             |           |           | inc.1 - 05931 | 3333333                         |               |        |
| 00008170729     | Load test             |       | 11/28/2023  | 596.19    | -         |               | <ul> <li>Outstanding</li> </ul> | Deleted       | ~      |
| 00008170730     | Load test             | 93.00 | 11/28/2023  | 596.20    | -         |               | <ul> <li>Outstanding</li> </ul> | Deleted       | ~      |
| 00008170736     | Load test             |       | 11/28/2023  | 596.26    | -         |               | <ul> <li>Outstanding</li> </ul> | Please Select | ~      |
| 00008170739     | Load test             |       | 11/28/2023  | 596.29    | -         | Ē             | <ul> <li>Outstanding</li> </ul> | Deleted       | ~      |
| 00008170740     | Load test             |       | 11/28/2023  | 596.30    | -         | 1             | <ul> <li>Outstanding</li> </ul> | Stop          | $\sim$ |

You can also cancel the deletion or voiding of all items on the page by clicking the Clear This Page button.

In this example, there is only one page's worth of items in the search results. But if there were multiple pages of search results, you could cancel the deletion of all items on all pages by clicking the Clear All Pages button.

| clear all pages | clear this page | review |
|-----------------|-----------------|--------|
|-----------------|-----------------|--------|

Once you are satisfied that the correct items have been marked for deletion or voiding, click the Review button.

You will then be directed to the Review Changes page where you will be presented with a list of all the items you marked for deletion or voiding. Ensure that every item on this page should be deleted or voided, because once you click the Submit button, the update is final and cannot be undone.

| eview Stopped Payme               | nts        |             | refine search   new search              |
|-----------------------------------|------------|-------------|-----------------------------------------|
| Serial #                          | Payee Name | Issued Date | Issued \$ Detail                        |
| Customer: Ivana Lucic             |            |             | Account: Migrated inc.1 - 05931 3333333 |
| 00008170736                       | Load test  | 11/28/2023  | 596.26                                  |
| 00008170729                       | Load test  | 11/28/2023  | 596.19                                  |
| 00008170739                       | Load test  | 11/28/2023  | 596.29                                  |
| Review Voided Payment             | ts         |             | Instant & Datail                        |
| Serial #                          | Payee Name | Issued Date | issueu a Detall                         |
| Serial #<br>Customer: Ivana Lucic | Payee Name | Issued Date | Account: Migrated inc.1 - 05931 3333333 |

A message will display at the top of the page, informing you how many records have been submitted to be voided or for deletion.

→ Updates to delete, stop and void issued items submitted here are final and cannot be undone.

### **Issued Files Search**

You can view the status of sent Issued Files.

#### Search Criteria

| Processed Search Issued Search | Issued Files Search                   |
|--------------------------------|---------------------------------------|
| * = Mandatory field            |                                       |
| Customer:                      | Client name                           |
|                                | search                                |
| Account: *                     | Unselected: Selected:                 |
|                                | x x x x x x x x x x x x x x x x x x x |
| Search By:*                    | File Date:      Reference #:          |
| Date range from: *             | February V 13 V 2024 V                |
| To:"                           | February V 13 V 2024 V 🖓              |
|                                | search clear                          |

#### Search By

You can search by File Date or Reference Number (#).

| Search By:* | File Date: CReference #: |  |
|-------------|--------------------------|--|
|             |                          |  |

- > File Date is the date the issued file was sent to (File Creation Date).
- > Reference # is the number available in the issued file email notification and in the Issue File

#### **File Date**

By default, a search will only look for issued files sent on the current calendar date. You can adjust the Date Range From and To dates using either the drop-down, or by using the launching a popup calendar using the calendar 4 icon. Date Range is limited to 35 days.

In the example below, the search will look for issued files that were sent between February 13, 2023, and February 13, 2024, inclusive.

| Date range from: * | February 🗸 13 🗸 2023 🗸 🐙 |
|--------------------|--------------------------|
| To:*               | February 🗙 13 🗙 2024 🗙 🌌 |

#### **Reference Number (#)**

You can filter your search by the number of the issued file. In the example below, the search will only look for issued files where the file reference number is 81241234.

| Search By:*    | ○ File Date: ● Reference #: |
|----------------|-----------------------------|
| Issue File #:* | 81241234                    |
|                | search clear                |

#### Search Results

If there are any issued files matching your search criteria, you will be directed to the Issued Files Search Results page below.

| Customer: | Alex QA1                                                                                                    | Date range: 02/13/2023 - 02/13   | 2024                               |
|-----------|----------------------------------------------------------------------------------------------------|----------------------------------|------------------------------------|
| Account:  | Images         -00011 1318708           Images         -0021 0028874           MO_TO         -05861 0001595           Sept Images         -0721 0218458           Positive Pay         -07571 0020294           Dup Serial         -13321 0544606           Starting Serial         80002 1000000 |                                  |                                    |
|           | Count                                                                                                    | Amount                           | Status                             |
| Custome   | r: Alex QA1                                                                                                    | Date: 05/03/2023 File #:23090800 | Account: Sept Images - 07021 02184 |
|           | 0                                                                                                    | 0.00                             | Outstanding                        |
|           | 0                                                                                                    | 0.00                             | Stop                               |
|           | 0                                                                                                    | 0.00                             | Void                               |
|           | 0                                                                                                    | 0.00                             | Paid                               |
|           | 0                                                                                                    | 0.00                             | Pending                            |
|           | 0                                                                                                    | 0.00                             | Rejected                           |
|           | 0                                                                                                    | 0.00                             | Deleted                            |
| Custome   | r: Alex QA1                                                                                                    | Date: 05/03/2023 File #:23090800 | Account: Sept Images - 07021 02184 |
|           | 0                                                                                                    | 0.00                             | Outstanding                        |
|           | 0                                                                                                    | 0.00                             | Stop                               |
|           | 0                                                                                                    | 0.00                             | Void                               |
|           | 1 📻                                                                                                    | 4.00                             | Paid                               |
|           |                                                                                                    |                                  |                                    |

The results contain a list of all issued files matching your search criteria.

There will be a maximum of 3 files per page. For each customer/date/file number/transit/account combination, the system will display a count and dollar Amount, grouped by Status. Each available status will be listed even though there are no items with that status included in the file.

**Count (for Stops):** the system counts Stops under the file that contained the original Issued Item, as the Stop updates the status on the original record. Therefore, Stops are counted under the original Issued File.

You can perform the following actions against any item in the search results:

> View Issued File Details - From View Issued File Details it is possible to view a subset of items within a file and optionally print, or generate a report, for those items.

You can perform the following actions against any items in the search results with a Status of "Outstanding":

> Delete outstanding Items.

#### **View Issued File Details**

To view issued file item details, select the Item List III icon in the Count column of the issued items you wish to view.

| Customer: Al | ex QA1                                                                                                    |                        | Date range: 02/13/2023 - 02/13/202 | 24        |                     |                            |             |
|--------------|----------------------------------------------------------------------------------------------------|------------------------|------------------------------------|-----------|---------------------|----------------------------|-------------|
| Account:     | Images         - 00011 1318708           Images         - 00921 0028874           MO_TO         - 05861 000159           Sept Images         - 07021 021841           Positive Pay         - 07571 002029           Dup Serial         - 13321 0544600           Starting Serial         - 80002 100000 | 5<br>58<br>4<br>5<br>0 |                                    |           |                     |                            |             |
|              |                                                                                                    | Count                  | Amount                             |           | Status              |                            |             |
| Customer: A  | lex QA1                                                                                                    |                        | Date: 05/03/2023 File #:23090800   | Ad        | ccount: Sept Images | - 07021 0218458            |             |
|              |                                                                                                    | 0                      | 0.00                               |           | Outstanding         |                            |             |
|              |                                                                                                    | 0                      | 0.00                               |           | Stop                |                            |             |
|              |                                                                                                    | 0                      | 0.00                               |           | Void                |                            |             |
|              |                                                                                                    | 0                      | 0.00                               |           | Paid                |                            |             |
|              |                                                                                                    | 0                      | 0.00                               |           | Pending             |                            |             |
|              |                                                                                                    | 0                      | 0.00                               |           | Rejected            |                            |             |
|              |                                                                                                    | 0                      | 0.00                               |           | Deleted             |                            |             |
| Customer: A  | lex QA1                                                                                                    |                        | Date: 05/03/2023 File #:23090800   | Ad        | count: Sept Images  | - 07021 0218458            |             |
|              |                                                                                                    | 0                      | 0.00                               |           | Outstanding         |                            |             |
|              |                                                                                                    | 0                      | 0.00                               |           | Stop                |                            |             |
|              |                                                                                                    | 0                      | 0.00                               |           | Void                |                            |             |
|              |                                                                                                    | 1 📰                    | 4.00                               |           | Paid                |                            |             |
|              | Issued File Details                                                                                                    |                        |                                    |           |                     |                            |             |
|              | Serial # 🛆                                                                                                    | Payee Name             | Issued Date                        | Issued \$ | Stop Date           | Void Date                  |             |
|              | Customer: Alex QA1                                                                                                    | Image                  | Status: Paid File #: 23090800      | 4.00      |                     | Account: Sept Images - 070 | 021 0218458 |
|              | 000000400                                                                                                    | image                  | 05/03/2023                         | 4.00      | -                   | -                          |             |

A new window will open displaying a summary list of the selected items, for example, if you selected to look at outstanding items where the Count was 4 then the new page will display 4 outstanding items in more detail. Records will display sorted by Serial # ascending but clicking on any column heading will adjust the sort order ascending or descending.

Select the Print button to print the list. Select the Generate Report button to generate the Issue File Report for the items selected. (See <u>Report Retrieval</u> section for how to download this report).

#### **Delete Issued Items**

All issued items with a Status of "Outstanding" and "Void" will have a checkbox available under the Delete column. Select the checkbox for each group of outstanding and/or void issued items you wish to delete. The checkbox will only display if Outstanding or Void items exist in the file.

| Issued F  | iles Search Results                                                                                                    |                                                | refine search   new searc |
|-----------|----------------------------------------------------------------------------------------------------|------------------------------------------------|---------------------------|
| Customer: | Alex QA                                                                                                    | Date range: 02/15/2023 - 02/15/2024            |                           |
| Account:  | • PP +PNV1         -80002 1313130           • osilive Pay         -80002 1313131           • Osilive Pay         -80002 1313133           • Posilive Pay         -80002 1313134           • Posilive Pay         -80002 1313136           • Posilive Pay         -80002 1313136           • Posilive Pay         -80002 1313137           • Posilive Pay         -80002 1313137 |                                                |                           |
|           | Count                                                                                                    | Amount Status                                  | Delete                    |
| Custome   | r: Alex QA                                                                                                    | Date: 08/08/2023 File #:23080800 Account: PP + | PNV1 - 80002 131313       |
|           | 0                                                                                                    | 0.00 Outstanding                               |                           |
|           | 0                                                                                                    | 0.00 Stop                                      |                           |
|           | 0                                                                                                    | 0.00 Void                                      |                           |
|           | 0                                                                                                    | 0.00 Paid                                      |                           |
|           | 0                                                                                                    | 0.00 Pending                                   |                           |
|           | 0                                                                                                    | 0.00 Rejected                                  |                           |
|           | 0                                                                                                    | 0.00 Deleted                                   |                           |
| Custome   | r: Alex QA                                                                                                    | Date: 08/08/2023 File #:23080801 Account: PP + | PNV1 - 80002 131313       |
|           | 0                                                                                                    | 0.00 Outstanding                               |                           |
|           | 1 🏢                                                                                                    | 8.08 Stop                                      |                           |
|           | 1 📰                                                                                                    | 8.08 Void                                      |                           |

Once you are satisfied with your selection, click the Review button. Or click the Refresh button to reset all selections.

You will be directed to the Review Deletions page displaying all the records marked as Delete.

Ensure that every item on this page should be deleted, because once you click the Submit button, the update is final and cannot be undone.

#### → Items deleted here are final and cannot be undone.

| pujacustprocess is online |                       |                                  |
|---------------------------|-----------------------|----------------------------------|
| Review Deletions          |                       | refine search   new search       |
|                           | Count                 | Amount Delete                    |
| Customer: Alex QA         | Date: 08/08/2023 File | Account: DD +DNU1 - 00000 121213 |
|                           | <b>#:</b> 23080801    | ACCOUNT. PP +PNV1 = 80002 13131. |
|                           |                       | 0.00                             |

If you need to change your selections, click the Back to Search Results button to adjust your selections. If you are satisfied that all selected records should be deleted, click the Submit button. A message will display at the top of the page, informing you how many records have been submitted for deletion.

After the items are updated with "Delete" status, no attempt to match the Issued Item with a Paid Item will occur, and the Exception processing service will no longer attempt to identify any Exceptions against the item.

## Uploading Issued Items

This feature is available only for Customer users with Role Upload.

To manually issue a cheque online, go to the upload section of the tab and "Add Issued Record"

| manage users ex   | xceptions | search  | reports        | uploads    |        |         | home           | user profile | help      | log out        |
|-------------------|-----------|---------|----------------|------------|--------|---------|----------------|--------------|-----------|----------------|
|                   |           |         |                |            |        |         |                |              |           |                |
| Home              |           |         |                |            |        |         |                |              | Printer F | riendly Format |
| usersix is online |           |         |                |            |        |         |                |              |           |                |
|                   |           |         |                |            |        |         |                |              |           |                |
|                   |           | m       | anage          | exceptions | search | reports | uploads        |              |           |                |
|                   |           |         | 02612          | - 22-      |        |         | A.S.           |              |           |                |
|                   |           |         | ~              | The take   |        |         | C.F. mark      | 5            |           |                |
|                   |           | -       |                | 1 30/      |        |         | 11 5           |              |           |                |
|                   |           | T Paper | 1. 1. 1. 1. 1. |            |        |         | and the second |              |           |                |

Select Account from drop-down.

j

| nanage users exceptions | search | reports | uploads          | hor | ie user pr | ofile l | help        | og out      |
|-------------------------|--------|---------|------------------|-----|------------|---------|-------------|-------------|
|                         |        |         |                  |     |            |         |             |             |
| Upload Issued Record    |        |         |                  |     |            | Pri     | rinter Frie | ndly Format |
| richacust is online     |        |         |                  |     |            |         |             |             |
| Add Issued Record       |        |         |                  |     |            |         |             |             |
| * = Mandatory field     |        |         |                  |     |            |         |             |             |
| Customer: *             |        |         | NBC Customer New |     |            |         |             |             |
| Account:*               |        |         | Please Select 🗸  |     |            |         |             |             |
|                         |        |         |                  |     |            |         |             |             |

Add Serial Number, Issued Date, Amount, Payee (optional) press upload record.

| inage users exceptions | search   | reports | uploads         |                 |       | nome | user prome | neip      | 109 001        |
|------------------------|----------|---------|-----------------|-----------------|-------|------|------------|-----------|----------------|
| Upload Issued Record   |          |         |                 |                 |       |      |            | Printer F | riendly Format |
| richacust is online    |          |         |                 |                 |       |      |            |           |                |
| Add Issued Record      |          |         |                 |                 |       |      |            |           |                |
| * - Mandatory field    | -        |         |                 |                 |       |      |            |           |                |
| Customer: *            |          |         | NBC Customer No |                 |       |      |            |           |                |
| Account:*              |          |         | Test            | _ 12945 1294557 |       |      |            |           |                |
|                        |          |         | 1000            | 12010 1201007   |       |      |            |           |                |
| Serial # *             | Issued D | ate *   | 2024 14         | Issued Amount * | Payee |      |            |           |                |
| 123                    | I Watch  | •    IJ | • 2024 • egg    |                 |       |      |            |           |                |
| 123                    |          |         |                 |                 |       |      |            |           |                |

> Review details and press "Submit."

| Upload Issued Recor | d          |             |               | Printer Friendly Fo |
|---------------------|------------|-------------|---------------|---------------------|
| richacust is online |            |             |               |                     |
| Review Actions      |            |             |               |                     |
| Serial #            | Payee Name | Issued Date |               | lssu                |
| Customer: NBC Custo | mer New    |             | Account: Test | - 12345 123         |
|                     |            |             |               |                     |

> You can now see in "Confirmed Actions" that new issue record is uploaded along with reference number.

| manage users    | exceptions       | search       | reports       | uploads                       |             |  | home     | user profile | help      | log out         |
|-----------------|------------------|--------------|---------------|-------------------------------|-------------|--|----------|--------------|-----------|-----------------|
|                 |                  |              |               |                               |             |  |          |              |           |                 |
| Upload Issu     | ed Record        |              |               |                               |             |  |          |              | Printer I | Friendly Format |
| richacust is on | line             |              |               |                               |             |  |          |              |           |                 |
| Processed:      | 11:35 AM EDT, 0  | )3/13/2024   |               |                               |             |  |          |              |           |                 |
| You have u      | ploaded 1 issued | l records. Y | our reference | e number is <mark>W1</mark> . |             |  |          |              |           |                 |
| Confirmed       | Actions          |              |               |                               |             |  |          |              |           |                 |
| Serial #        |                  |              | Payee N       | ame                           | Issued Date |  |          |              |           | Issued \$       |
| Customer: N     | IBC Customer     | New          |               |                               |             |  | Account: | Test         | - 1       | 2345 1234567    |
| 0000000123      | }                |              |               |                               | 03/13/2024  |  |          |              |           | 50.00           |
|                 |                  |              |               |                               |             |  |          |              | 1         | back to upload  |
|                 |                  |              |               |                               |             |  |          |              |           |                 |

## Managing Exceptions

This section describes how a user belonging to the Exception or View role can view Exception Items. If you belong to the Exceptions or View role, you will see the Exceptions icon on the home page.

Users belonging to the Exception role can additionally apply a decision of Pay or Return on Exception Items.

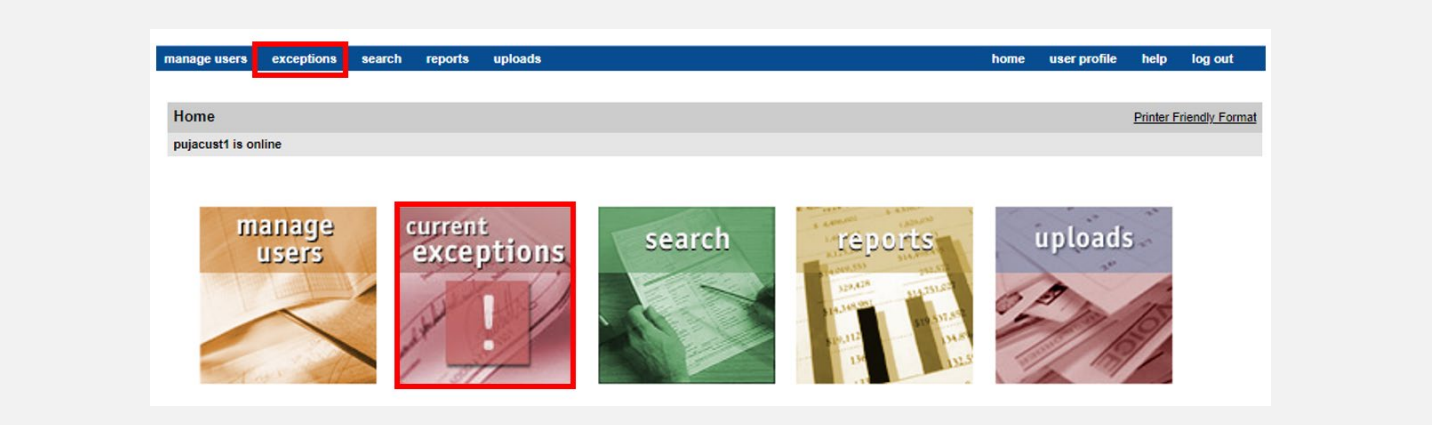

Note: Users with Exception or View role will only be able to view and decision accounts that they are specifically assigned to.

From the home page, the color of the icon may differ in two ways:

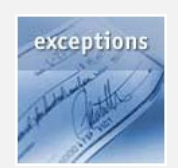

When the Exceptions icon is blue, this indicates that there are no exceptions available.

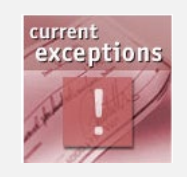

When the Exceptions icon is red, this indicates that there are available exception items that require your decision.

## **Review Exception Details**

The Exceptions page provides you with a list of all the Exceptions items for the specific account(s) selected.

**Users of the "View Cheques and Retrieve Reports" role** will see exceptions but will not have the option to apply a decision to pay or return the item.

Users of "Pay and Return Cheques in Exception" roles will see the exceptions and have the option to apply a decision to pay or return the item.

| Exception F       | rocessing                           |             |               |                    |                       |                        | Printer                 | Friendly Format |
|-------------------|-------------------------------------|-------------|---------------|--------------------|-----------------------|------------------------|-------------------------|-----------------|
| ivanacust1 is c   | nline                               |             |               |                    |                       |                        |                         |                 |
| * = Mandatory fie | ld                                  |             |               |                    |                       |                        |                         |                 |
| Customer: *       |                                     | Ivana L     | ucic          |                    |                       |                        |                         |                 |
| Account: *        |                                     | A11 7       | ccounts       |                    | $\checkmark$          |                        |                         |                 |
| Serial # 🔺        | Exception(s)                        | Issued Date | Issued \$     | Clearing Date      | <u>Clearing \$</u>    | Difference Pay/Return* | Return Code             |                 |
| Customer:         | vana Lucic                          |             | Due: 02:00 PM | EST, 02/15/2024, [ | efault: <b>Return</b> |                        | Account: Test - Balance | 05931 000002    |
| 00000134301       | <ul> <li>Paid/Not Issued</li> </ul> | -           | -             | 02/14/2024         | 51.59                 | - O O [                | Please Select           | ~               |
| 00000134316       | <ul> <li>Paid/Not Issued</li> </ul> | -           | -             | 02/14/2024         | 212.68                | - O O F                | Please Select           | ~               |
| 00000134317       | <ul> <li>Paid/Not Issued</li> </ul> | -           | -             | 02/14/2024         | 3,500.00              | - O O F                | Please Select           | ~               |
| 00000134328       | <ul> <li>Paid/Not Issued</li> </ul> | -           | -             | 02/14/2024         | 14.06                 | - O O F                | Please Select           | $\sim$          |
| 00040000134       | <ul> <li>Paid/Not Issued</li> </ul> | -           | -             | 02/14/2024         | 281,274.71            | - O O F                | Please Select           | ~               |
| Total items with  | exceptions 1 - 5 of 5               |             |               |                    |                       |                        | ┥ ┥ Pag                 | e 1 of 1 🕨      |
|                   |                                     |             |               |                    |                       |                        | an all same             | ago roviow      |

#### Below is a description of the fields available from the Exception page:

| <u>Serial #</u> ▲ | Exception(s)                        | Issued Date | <u>Issued \$</u> | Clearing Date       | <u>Clearing \$</u> | Difference Pay/Return* | Return Code                           |
|-------------------|-------------------------------------|-------------|------------------|---------------------|--------------------|------------------------|---------------------------------------|
| Customer: Iv      | ana Lucic                           |             | Due: 02:00 PM    | EST, 02/15/2024, De | efault: Return     |                        | Account: Test - Balance - 05931 00000 |
| 00000134301       | <ul> <li>Paid/Not Issued</li> </ul> | -           | -                | 02/14/2024          | 51.59              | - 0 0                  | Please Select V                       |
| 00000134316       | <ul> <li>Paid/Not Issued</li> </ul> | -           | -                | 02/14/2024          | 212.68             | - 0 0                  | Please Select V                       |

- > Serial #: The serial number found on the cheque. Results are sorted by Serial / descending, i.e., newest exceptions listed first.
- > Exception(s): The type of exception(s) determined by the matching service as per below:

| Exception Type                 | Description                                                                                                    |
|--------------------------------|----------------------------------------------------------------------------------------------------|
|                                | The cheque was cleared without a corresponding issued record. This may occur under the following circumstance:                                 |
|                                | > Issued item record was not received                                                                                                    |
| *Daid/Not loound               | > Serial number on the genuine item was modified                                                                                               |
| Palu/Not Issued                | > Serial number misread at the point of image capture                                                                                          |
|                                | > Fraudulent item printed with a false serial number                                                                                           |
|                                | *Paid/not issued items are treated as exceptions and must not be reissued.                                                                     |
| *Payee Mismatch                | When the payee's name as it appears on the paid cheque does not match the payee's name provided in the issued record.                          |
|                                | *Payee Mismatch is an optional feature that must be activated during the enrollment process.                                                   |
| Amount Mismatch                | When the amount on the paid cheque does not match the amount provided in the issued record.                                                    |
| Duplicate                      | When one or more of the same cheques had been cleared.                                                                                         |
| Void                           | When a paid cheque is matched with an issued cheque with a void action.                                                                        |
| No Image/Poor<br>Quality Image | The image of the cheque is not legible or skewed.                                                                                              |
| Stale Dated                    | When a paid item is presented where the issued date on the matching issued item is older than the stale period defined in the account profile. |
| Post-Dated                     | When the issued date on an issued item is future dated.                                                                                        |

- > **Issued Date:** The date when the cheque was written or released by the customer.
- > **Issued \$:** The dollar amount of the issued record.
- > Clearing Date: The date the cheque was posted.
- > Clearing \$: The dollar amount of the cheque as found on the posting file.
- > Difference: The dollar value difference between issue and paid amount.
- > **Pay/Return:** The selection for your decision of either Pay or Return after you have examined the details of the cheque.
- Return Code: The list of available return reason codes to correspond with your return decision.

### **View Cheque Image**

Each exception item will have an available image. To ensure the legitimacy of the exception, it is advisable that you review the image of the cheque along with the provided cheque details.

To view the cheque image, click on the Serial # link available for each exception item. A new pop-up window will open with the cheque image and details. From this pop-up window, you can choose to further examine the image by clicking "View Reverse" to view the back of the cheque.

| stomer: Ivana                                                                                                    | a Lucic                                                           |                                                                                                    |            |                                                                                                    | Date range:              | 02/15/2023 - 02/15/2024                                                                  |                                                                                                    |                          |                |       |
|----------------------------------------------------------------------------------------------------|-------------------------------------------------------------------|----------------------------------------------------------------------------------------------------|------------|----------------------------------------------------------------------------------------------------|--------------------------|------------------------------------------------------------------------------------------|----------------------------------------------------------------------------------------------------|--------------------------|----------------|-------|
| count: • E2                                                                                                    | 2E Real CAD - 05931 00                                            | 01626                                                                                                    |            |                                                                                                    |                          |                                                                                          |                                                                                                    |                          |                |       |
| erial # 🔺                                                                                                    | ? Clearing Date                                                   | Clearing \$                                                                                                    | Difference | Detail                                                                                                    | Status                   | Exception(s)                                                                             | Retu                                                                                                | rn Code                  |                |       |
| ustomer: Ivar                                                                                                    | na Lucic <u>(&gt;&gt;&gt;)</u>                                    |                                                                                                    |            |                                                                                                    |                          |                                                                                          | Account: E                                                                                          | 2E Real CAD              | - 05931 000162 | :6    |
| 000000061                                                                                                    | 08/01/2023                                                        | 1,190.98                                                                                                    | -          | 1                                                                                                    | <ul> <li>Paid</li> </ul> | <ul> <li>Paid/Not Issued</li> <li>No Image/Poor Qu</li> </ul>                            | ality Image                                                                                         |                          |                |       |
| 000000062                                                                                                    | 08/23/2023                                                        | 4,729.64                                                                                                    | -          | B                                                                                                    | Paid                     | <ul> <li>Paid/Not Issued</li> </ul>                                                      |                                                                                                    |                          |                | -     |
| View Cheque I                                                                                                    | Details Cheque Positiv                                            | e Pay - Google Chron                                                                                                    | ne         | 1                                                                                                    |                          |                                                                                          |                                                                                                    |                          | _              |       |
|                                                                                                    |                                                                   |                                                                                                    |            |                                                                                                    |                          |                                                                                          |                                                                                                    |                          |                |       |
| application                                                                                                    |                                                                   |                                                                                                    |            |                                                                                                    |                          | 511020100000010702000107                                                                 |                                                                                                    |                          |                |       |
| <b>a</b> (*                                                                                                    |                                                                   |                                                                                                    | <b>→</b> ≠ |                                                                                                    |                          |                                                                                          |                                                                                                    |                          |                |       |
| 2683816<br>2683816<br>2683816                                                                                                    | Pital/Cher<br>TAL ONE<br>BRORD CALL STAL<br>RECROLLER ON UNIT SET | BANK OF MONTREAL - BANK<br>MONTRO STREET / VEST<br>- TOO/TO CH MAX 203<br>TOOZYOT                                                                |            | 2-0 2 3<br>YiA                                                                                                    | 2566861                  | Branc<br>Accor<br>Curre<br>Decis<br>Item 1                                               | h / Transit #: 05931<br>int #: 0001626<br>ncy: CAD<br>ion Due:<br>Sequence Number:                  | 0001000051               |                |       |
|                                                                                                    | PitalChe<br>ITAL ONE<br>BROROUGH, ON WIR SK7<br>                  | BANK OF MONTREAL - BAN<br>MONING STREET / WST<br>- 000220 C M MA 23<br>00022001                                                                  |            | 2 - 0 2 - 3<br>Y/A<br>\$7.60                                                                                                    | 2566861                  | Branc<br>Accor<br>Curre<br>Decis<br>Item S                                               | h / Transit #: 05931<br>Int #: 0001626<br>Incy: CAD<br>ion Due:<br>iequence Number:                 | 0001000051               | uue detaiks    | close |
| 9 Ca<br>8 CAP<br>0 CAP<br>0 | PitalChe<br>TAXA LUCE<br>202 2 8 2 2 2 2 2 2 2 2 2 2 2 2 2 2 2 2  | BANK OF MONTREAL - BAN<br>MONTRO STREET WEST<br>TORANTO CAN WEA 23<br>00022 001<br>55.60****                                                     |            | 2 - 0 2 -3<br>YIA<br>\$7.60<br>13679<br>MANT PAR 367                                                                                                    | 256861                   | Branc<br>Accor<br>Curre<br>Decis<br>Item 3                                               | h / Transit #: 05931<br>Int #: 0001626<br>Incy: CAD<br>Joon Due:<br>Jequence Number:<br>Jew reverse | 0001000051<br>print chec | que details    | close |
| Source                                                                                                    | Q                                                                 | BANK OF MONTREAL - BAN<br>MONTRO STREET WEST<br>TORANTO CAN WEA 232<br>00022 ONT<br>57.60****<br>55. *****<br>223<br>*****<br>T3 1=0051:<br>Date |            | 2 - 0 2 -3<br>7/A<br>\$7.60<br>13675<br>4ANT PAR 367<br>4000000<br>40000000                                                                                                    | 256861                   | Branc<br>Accor<br>Curre<br>Decis<br>Item S                                               | h / Transit #: 05931<br>Int #: 0001626<br>Incy: CAD<br>Join Due:<br>Jequence Number:<br>Jew reverse | 0001000051<br>print chec | τue details    | close |
| CO CAP<br>CO CAP<br>CO POID<br>CO SCA<br>CAP<br>CO POID<br>CO SCA<br>CAP<br>CO POID<br>CO CAP<br>CO CAP<br>CO CO CO CO CO CO CO CO CO CO CO CO CO C                                                                                                    | Q                                                                 | BANK OF MONTTIERA - BAN<br>MONTHO STREET WEST<br>TORACIFOR WERA 223<br>00022 OF1<br>                                                             |            | 2 - 0 2 -3<br>Y/A<br>\$7.60<br>13679<br>WANT PAR 367<br>WANT PAR 367 | 2556661                  | Branc<br>Accor<br>Curre<br>Decis<br>Item S<br>S<br>S<br>S<br>C 210-2 ABERFOYLE CRES ETOB | h / Transit #: 05931<br>Int #: 0001626<br>Incy: CAD<br>Joon Due:<br>Jequence Number:<br>Jew reverse | 0001000051<br>print chec | que details    | close |

Note: For illustration purposes, the image in the screenshot was replaced with a mock cheque.

### Applying Pay or Return Decision (Exception Role Only)

After you've examined the cheque image and the exception details, if you belong to the Exception role, you may apply your decision by clicking the radio button to Pay or Return.

- A Return decision must be accompanied with a Return Code that is available from the drop-down list.
- > A Pay decision, by default, will disable the return reason code drop-down list.

You are required to apply a decision on all of the items presented on the exception page, otherwise, a return default decision is automatically applied.

The time will be displayed on the Exception Page to notify the user of the decision deadline.

Note: The Exceptions Processing examples shown above are for accounts enrolled in the Eastern time zone. Exception processing time is based on the time zone for the account with the exception.

| nline                               |                                                                                                    |                                                                                                    |                                                                                                    |                                                                                                    |                                                                                                    |                                                                                                    |
|-------------------------------------|----------------------------------------------------------------------------------------------------|----------------------------------------------------------------------------------------------------|----------------------------------------------------------------------------------------------------|----------------------------------------------------------------------------------------------------|----------------------------------------------------------------------------------------------------|----------------------------------------------------------------------------------------------------|
| ld                                  |                                                                                                    |                                                                                                    |                                                                                                    |                                                                                                    |                                                                                                    |                                                                                                    |
|                                     | Ivana                                                                                                    | Lucic                                                                                                    |                                                                                                    |                                                                                                    |                                                                                                    |                                                                                                    |
|                                     | All                                                                                                    | Accounts                                                                                                    |                                                                                                    | ×                                                                                                    |                                                                                                    |                                                                                                    |
| Exception(s)                        | Issued Date                                                                                                    | <u>Issued \$</u>                                                                                                    | Clearing Date                                                                                                    | <u>Clearing \$</u>                                                                                                    | Difference Pay/ Return*                                                                                                    | Return Code                                                                                                    |
| vana Lucic                          |                                                                                                    | Due: 02:00 PM                                                                                                    | EST, 02/15/2024, D                                                                                                    | efault: <b>Return</b>                                                                                                    |                                                                                                    | Account: Test - Balance - 05931 00000                                                                                                    |
| <ul> <li>Paid/Not Issued</li> </ul> | -                                                                                                    | -                                                                                                    | 02/14/2024                                                                                                    | 51.59                                                                                                    | - 0 0                                                                                                    | Please Select ~                                                                                                    |
| <ul> <li>Paid/Not Issued</li> </ul> | -                                                                                                    | -                                                                                                    | 02/14/2024                                                                                                    | 212.68                                                                                                    | - 0 0                                                                                                    | Please Select                                                                                                    |
| <ul> <li>Paid/Not Issued</li> </ul> | -                                                                                                    | -                                                                                                    | 02/14/2024                                                                                                    | 3,500.00                                                                                                    | - 0 0                                                                                                    | Please Select                                                                                                    |
| <ul> <li>Paid/Not Issued</li> </ul> | -                                                                                                    | -                                                                                                    | 02/14/2024                                                                                                    | 14.06                                                                                                    | - 0 0                                                                                                    | Please Select                                                                                                    |
| <ul> <li>Paid/Not Issued</li> </ul> | -                                                                                                    | -                                                                                                    | 02/14/2024                                                                                                    | 281,274.71                                                                                                    | - 0 0                                                                                                    | Please Select                                                                                                    |
|                                     | Exception(s)  Ana Lucic  Paid/Not Issued  Paid/Not Issued  Paid/Not Issued  Paid/Not Issued  Paid/Not Issued  Paid/Not Issued | Exception(s)         Issued Date           rana Lucic         -           • Paid/Not Issued         -           • Paid/Not Issued         -           • Paid/Not Issued         -           • Paid/Not Issued         -           • Paid/Not Issued         -           • Paid/Not Issued         -           • Paid/Not Issued         - | d d Livana Lucic All Accounts Exception(s) Paid/Not Issued Paid/Not Issued Paid/Not Paid/Not Issued Paid/Not Issued Paid/Not Issued Paid/Not Issued Paid/Not Issued Paid/Not Issued Paid/Not Paid/Not Issued Paid/Not Issued Paid/Not Paid/Not Paid | Exception(s)         Issued Date         Issued \$         Clearing Date           Paid/Not Issued         -         -         02/14/2024           • Paid/Not Issued         -         -         02/14/2024           • Paid/Not Issued         -         -         02/14/2024           • Paid/Not Issued         -         -         02/14/2024           • Paid/Not Issued         -         -         02/14/2024           • Paid/Not Issued         -         -         02/14/2024           • Paid/Not Issued         -         -         02/14/2024           • Paid/Not Issued         -         -         02/14/2024 | Inime           Ivana Lucic           Init Accounts           Issued Date         Issued \$ Clearing Date         Clearing \$           Exception(s)         Issued Date         Issued \$ Clearing Date         Clearing \$           Paid/Not Issued         -         -         02/14/2024         51.59           • Paid/Not Issued         -         -         02/14/2024         212.68         -         -         02/14/2024         3.500.00         -         -         02/14/2024         14.06         -         -         02/14/2024         14.06         -         -         02/14/2024         281.274.71 | Name           Ivana Lucic           Exception(s)         Issued Date         Issued \$         Clearing Date         Difference         Pay/ Return*           Ana Lucic         Due: 02:00 PM EST, 02/15/2024, Default: Return         Due: 02:00 PM EST, 02/15/2024, Default: Return         -         -         -         -         -         -         -         -         -         -         -         -         -         -         -         -         -         -         -         -         -         -         -         -         -         -         -         -         -         -         -         -         -         -         -         -         -         -         -         -         -         -         -         -         -         -         -         -         -         -         -         -         -         -         -         -         -         -         -         -         -         -         -         -         -         -         -         -         -         -         -         -         -         -         -         -         -         -         -         -         -         -         - |

If for any reason you wish to update a decision, simply click Clear this page or Clear all pages. Doing so will clear all the radio button selection by page or all the pages.

Return Reasons displayed as per Payments Canada Standard 015, and Rule A4 (Returned and Redirected items), source documentation found here:

- > Standard 015 https://www.payments.ca/sites/default/files/standard015eng.pdf
- Returned and Redirected Items Rule A4 https://www.payments.ca/sites/default/files/a4eng.pdf

Once you have applied decisions to the exception items, click Review and you will be presented with the complete list of items with your decisions for a final review.

| You have 3 record(s) selected. (Limit 100)          Review Return Decisions       Issued Date       Issued \$ Clearing Date       Clearing \$       Difference       Return Code         Customer: Ivana Lucic       Due: 02:00 PM EST, 02/15/2024       Clearing \$       Difference       Return Code         00000134317       • Paid/Not Issued       -       -       02/14/2024       3,500.00       -       • Forged Endors         00000134301       • Paid/Not Issued       -       -       02/14/2024       51.59       -       • Material Altered         Review Pay Decisions       -       Issued \$ Clearing Date       Clearing \$       Clearing \$                                                                                                    |                       |
|----------------------------------------------------------------------------------------------------|-----------------------|
| Review Return Decisions         Serial #       Exception(s)       Issued Date       Issued \$       Clearing Date       Clearing \$       Difference       Return Code         Customer:       Ivana Lucic       Due: 02:00 PM EST, 02/15/2024       Account: Test -         00000134317       • Paid/Not Issued       -       -       02/14/2024       3,500.00       -       • Forged Endors:         00000134301       • Paid/Not Issued       -       -       02/14/2024       51.59       -       • Material Altered         Review Pay Decisions       -       Issued S       Issued S       Clearing Date       Clearing \$       Clearing \$                                                                                                    |                       |
| Serial #         Exception(s)         Issued Date         Issued \$         Clearing Date         Difference         Return Code           Customer: Ivana Lucic         Due: 02:00 PM EST, 02/15/2024         Account: Test - 1           00000134317         • Paid/Not Issued         -         -         02/14/2024         3,500.00         -         • Forged Endors           00000134301         • Paid/Not Issued         -         -         02/14/2024         51.59         -         • Material Altered           Review Pay Decisions         -         Issued \$         Clearing Date         Clearing \$         Clearing \$         Clearing \$         Clearing \$         •         •         •         •         •         •         •         •         •         •         •         •         •         •         •         •         •         •         •         •         •         •         •         •         •         •         •         •         •         •         •         •         •         •         •         •         •         •         •         •         •         •         •         •         •         •         •         •         •         •         •         •         <                                                                                                    |                       |
| Customer: Ivana Lucic         Due: 02:00 PM EST, 02/15/2024         Account: Test -           00000134317         • Paid/Not Issued         -         -         02/14/2024         3,500.00         -         • Forged Endors           00000134301         • Paid/Not Issued         -         -         02/14/2024         51.59         -         • Material Altered           Review Pay Decisions         Serial #         Exception(s)         Issued Date         Issued 's Clearing Date         Clearing S                                                                                                    |                       |
| 00000134317 <ul> <li>Paid/Not Issued</li> <li>-</li> <li>-</li> <li>02/14/2024</li> <li>3,500.00</li> <li>-</li> <li>Forged Endors</li> <li>0000134301</li> <li>Paid/Not Issued</li> <li>-</li> <li>-</li> <li>02/14/2024</li> <li>51.59</li> <li>-</li> <li>Material Altered</li> <li>Review Pay Decisions</li> <li>Serial #</li> <li>Exception(s)</li> <li>Issued Date</li> <li>Issued \$ Clearing Date</li> <li>Clearing \$</li> <li>-</li> <li>-</li></ul> | 3alance - 05931 00000 |
| 00000134301        • Paid/Not Issued     -     -     02/14/2024     51.59     -     • Material Altere       Review Pay Decisions       Serial #     Exception(s)     Issued Date     Issued \$ Clearing Date     Clearing \$                                                                                                    | ement                 |
| Review Pay Decisions           Serial #         Exception(s)         Issued Date         Issued \$ Clearing Date         Clearing \$                                                                                                    | i - Amount            |
| Serial # Exception(s) Issued Date Issued \$ Clearing Date Clearing \$                                                                                                    |                       |
|                                                                                                    | Difference            |
| Customer: Ivana Lucic Due: 02:00 PM EST, 02/15/2024 Account: Test - I                                                                                                    | Balance - 05931 00000 |
| 00000134316 • Paid/Not Issued 02/14/2024 212.68                                                                                                    | -                     |

When you have completed your review and are satisfied with the decisions, click Submit. Otherwise, to change any decisions, click Back to Exceptions.

→ Exceptions decisioned here are final and cannot be undone.

When submitted, a confirmation page is displayed to inform you the number of items that you Paid and Returned.

## Reports

This section describes how to generate and view activity reports.

If you belong to the View or Process role, you will see the reports icon on the home page.

Click on the reports icon to navigate to the Generate Report page. Alternatively, you can click on the reports link in the menu bar at the top of the screen.

| Home                               |                 |            |        |                                                                                                    |         |   | Printer F | riendly Format |
|------------------------------------|-----------------|------------|--------|----------------------------------------------------------------------------------------------------|---------|---|-----------|----------------|
| usersix is online                  |                 |            |        |                                                                                                    |         |   | 0         |                |
| Image: Training 1 20/02/204        |                 |            |        |                                                                                                    |         |   |           |                |
| <ul> <li>Hello Good bye</li> </ul> |                 |            |        |                                                                                                    |         |   |           |                |
| I Hi Hello How are you?            |                 |            |        |                                                                                                    |         |   |           |                |
|                                    | manage<br>users | exceptions | search | reports<br>and and<br>and and<br>and and<br>and and<br>and and<br>and<br>and and<br>and<br>and<br>and<br>and<br>and<br>and<br>and<br>and<br>and | uptoads | 1 |           |                |

| = Mandatory field |                                                                                                    |
|-------------------|----------------------------------------------------------------------------------------------------|
| Customer: *       | Ivana Lucic                                                                                                    |
| Account: *        | Unselected:<br>Test - Balance - 05931 0000021<br>E2E Real CAD - 05931 0001626<br>test full PNV - 05931 0001620<br>Test interne Ba - 05931 1234877<br>Migrated inc.2 - 05931 4244444<br>Account 1 CAD - 05931 5558555 ▼ |
| Report Type: *    | Please Select                                                                                                    |

There are two tabs on the Generate Report page:

- > Customer Reports: From this page reports that are available can be generated.
- Report Retrieval: From this page, any report that has previously been generated can be viewed. Generated reports are available to view for 4 business days after generation. If you have not generated any reports before accessing this page, the page will display with no records found. (See section 9.2)

## **Report Types**

You can select the Report(s) you would like to generate from the drop-down list.

| Report                            | Description                                                                                                    |
|-----------------------------------|----------------------------------------------------------------------------------------------------|
| Paid                              | All cheques posted to an account with a status of Paid during the selected date range.                                                                                                    |
| Return                            | The Returns report is a list of all cheques returned (not, "Return Pending") to an account with<br>Paid Date within the selected date range.                                                                                                    |
| Adjustments                       | All cheques where the amount (less than 20\$) or serial n has been adjusted within the selected date range.                                                                                                    |
| Item Audit Log                    | All actions performed by users on items within a selected date range.                                                                                                    |
| Item Trace                        | A listing of all items which had activity (paid, returned, exception raised, adjusted) during the specified date range.                                                                                                    |
| Account and Customer Audit<br>Log | An audit trail of changes to a Customer or Account profile. It will include the change made (old and new data) as well as the User ID of the person making the change.                                                                                                    |
| Deleted                           | Issued and stop records with a status of Deleted within a selected date range.                                                                                                    |
| Outstanding Issued                | Any issued records with a status of "Outstanding". No date range.                                                                                                    |
| Stops and Voids (Positive Pay)    | All issued items actioned Stop/Void on or before a selected date. Stop items are those received in the Stop Issue. Void items are those received via the Issue File.                                                                                                    |
| Outstanding and Paid              | The Outstanding and Paid Report include two tabs. The Outstanding Report tab lists the issued items that are currently outstanding, and the second tab lists all items that are Paid within a specified date range.                                                                                      |
| Positive Pay Serial Corrected     | Items for which the serial number was corrected for a selected date range.                                                                                                    |
| Exception                         | All exceptions presented by to the customer for decisioning during the selected data range.                                                                                                    |
| Pending Issued Record             | Issued records with status of Pending. Pending is defined as issued records that have been loaded within the application and are awaiting to be processed for matching.<br>Note: This is nearly identical to the Outstanding Issued report, except this report has an additional column for Item Status. |

### **Date Range**

Depending on the report selected, you can specify a date, or date range of up to 375 days, so that the search will only look for items within that date range and as far back as 7 years from the current date. You can adjust the From and To dates using either the drop-down, or by launching a popup calendar using the calendar 41 icon.

In the example below, the search will look for issued files that were sent between February 13, 2023, and February 13, 2024, inclusive.

| Date range from: * | February 🗸 13 🗸 2023 🗸 🐙 |
|--------------------|--------------------------|
| To:*               | February 🗙 13 🗙 2024 🗙 🐙 |

## **Report Retrieval**

Generated reports will be available for view and download for 4 business days after generation, e.g., a report generated on a Friday would be available until midnight on the following Wednesday. Click on the file name to download the report.

| sersix is online          |                            |                         |                               |                                                                                                    |                |                 |  |
|---------------------------|----------------------------|-------------------------|-------------------------------|----------------------------------------------------------------------------------------------------|----------------|-----------------|--|
| Note: Report e:           | ceeding 50,000 lines v     | ill be divided across r | nultiple files. Please downlo | ad each file individually or refine your search.                                                                                                    |                |                 |  |
| Customer Repor            | ts Report Re               | etrieval                |                               |                                                                                                    |                |                 |  |
|                           |                            |                         |                               |                                                                                                    | refresh        |                 |  |
| <u>Request</u> # <b>▽</b> | Request Date &<br>Time     | Account                 | Report Type                   | File Name                                                                                                    | Request Expiry | <u>Status</u>   |  |
| 0000889                   | 02/25/2024 05:47<br>PM EST | All or Multiple         | Paid                          |                                                                                                    | 03/01/2024     | Pending         |  |
| 0000888                   | 02/25/2024 05:47<br>PM EST | 05931 0001626           | Stops and Voids               | 20240225-stpv-059310001626.xls                                                                                                    | 03/01/2024     | Completed       |  |
| 0000887                   | 02/25/2024 05:44<br>PM EST | 05931 5555555           | Outstanding and Paid          | 2022025-20240225-cutspaid-05931555555-1 xis<br>2022025-20240225-cutspaid-05931555555-2 xis<br>2023025-20240225-cutspaid-059315555555-3 xis<br>20230225-20240225-cutspaid-059315555555-3 xis<br>20230225-20240225-cutspaid-05931555555-6 xis<br>20230225-20240222-cutspaid-05931555555-6 xis<br>20230225-20240222-cutspaid-05931555555-7 xis | 03/01/2024     | Completed       |  |
| Total number of F         | Dequeete: 1 3 of 3         |                         |                               |                                                                                                    | 14.4           | Page 1 of 1 k k |  |

By default, all reports generated in the last 4 days will be displayed, ordered by Request # descending, i.e., the most recently requested report will be shown at the top of the list.

Files can be reordered by clicking on the underlined column headers: Request #, Customer, Report Type and Status.

Where a report has been generated for more than one Transit/Account, All or Multiple will display in the Transit/Account column. You can click this link to display a pop-up list of Transit/Accounts that the report is for.

You can view a report by selecting the File Name of the report you wish to view.

The report will display in a new window. Use the controls within the new window to save and/or print the file.

If a report exceeds 50,000 lines, it will be divided across multiple files. The files will have the same File Name but -1 or -2 or -3 etc. will be affixed to the end. A default message will display at the top of the page to remind you that this may happen.

Only Completed status reports can be viewed. If a report has a Status of Pending, click the Refresh button to refresh the list of reports, if the report is now complete the Status will display as Completed and can then be viewed.

# **Customer service**

Our Customer Service Department will be pleased to answer all your questions Monday through Friday, from 7 a.m. to 8.00 p.m. (ET):

National Bank's Business Central

1-844-394-4494 (toll-free)

514-394-4494 (Montreal)